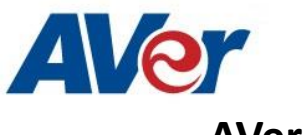

AVer PTZ310/330/N and TR3xx/TR3xxV2 Camera

# Integration using vMix

# (February 2022)

#### Steps to integrate the Aver PTZ and TR Cameras into the vMix Software

**AVer** has high quality image Cameras (PTZ310/330/N and TR3xx/TR3xxV2) that will integrate with production/broadcast workflows for peak performance and ease of use. We will show the configuration process for these cameras and the vMix Production Software.

**vMix** offers different options for mixing video sources, live streaming, Video Delivery Solution, or Webcasting and Live Events.

There are some pre-requisites for this to happen, see below.

- Chrome Browser, version 79.0.3945.xxx and later.
- vMix 23 Software for Windows, currently version (23.0.0.39), approx. 350MB in size.

|   | Name<br>~ Today (2)           | Date modified      | Туре          | Size       |
|---|-------------------------------|--------------------|---------------|------------|
| * | vmix23                        | 2/11/2020 9:37 AM  | Application   | 348,967 KB |
|   | A durb a data a Carata a AIDI | 2/11/2020 0:25 414 | Cite Andalana |            |

- .Net Framework 3.5 installed for VMix Software.
- Windows 10 Pro OS used in this setup.

# PTZ310/330 Camera

• AVer PTZ330 Camera and accessories.

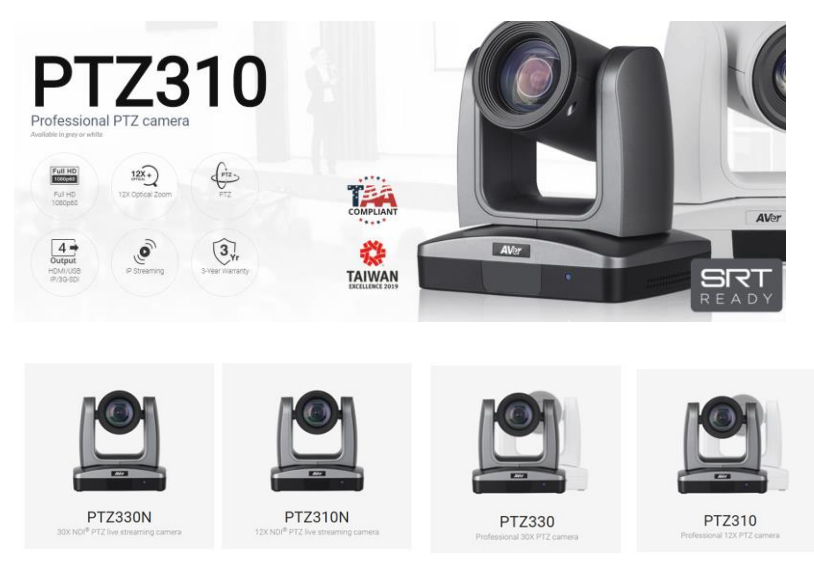

# PTZ310/330 Camera (continued)

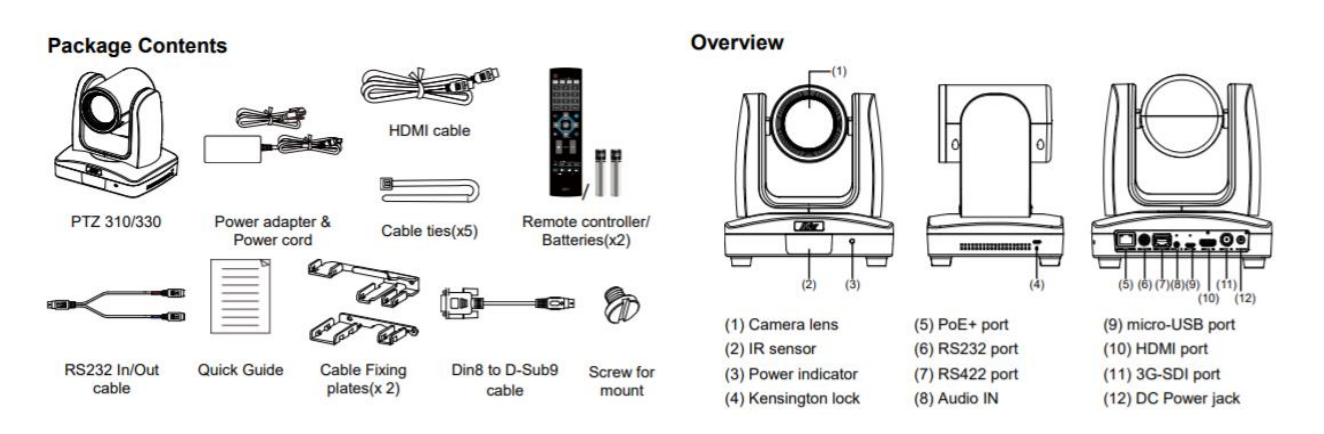

- 1. If vMix software is not installed, install, and follow the prompts.
- 2. There are 3 main ways to integrate the AVer PTZ camera with vMix, they are:
  - USB Connection
  - NDI (PTZ330N and PTZ310N only)
  - (Streaming) Input and Output
- USB Connection: Connect the AVer PTZ330/N Camera to a USB port on the PC using a USB to Micro-USB cable and verify that Windows does see the device in the "Device Manager" window.

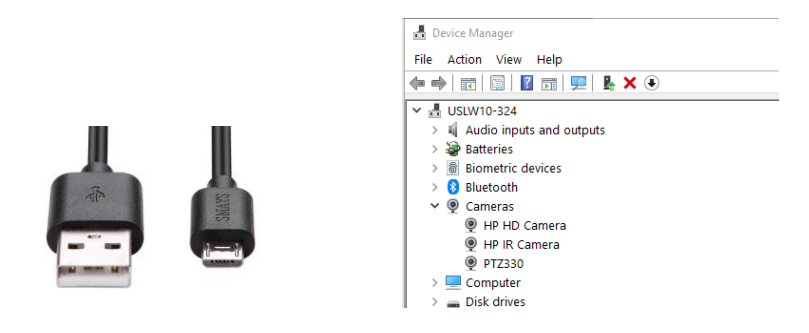

Here is a link to an AVer Support Article for the USB compatibility list: <u>https://averusa.force.com/support/s/article/USB-Extender-Compatibility-List-ProAV</u>

4. Next, open the vMix software and select "Add Input" located on the lower left of display.

# PTZ310/PTZ330 Camera with vMix – USB Connection

| Pauel New Opon Save Lat   File   Image Image   Image   Image Image   Image   Image Image   Image   Image Image   Image   Image Image   Image   Image Image   Image   Image Image   Image   Image Image   Image   Image Image   Image   Image Image   Image   Image Image   Image   Image Image   Image   Image Image   Image   Image Image   Image Image<                                                                                                    | •••• vMix Trial - 23.0.0.39 x64                                       |                   |                          | - U X                   |
|----------------------------------------------------------------------------------------------------|-----------------------------------------------------------------------|-------------------|--------------------------|-------------------------|
| Beek     Image: Product Reg     Image: Product Reg <td< td=""><td>Preset New Open - Save Last</td><td>Fullscreen •</td><td>Pause</td><td>Inputs Basic Settings ?</td></td<>                                                                                                    | Preset New Open - Save Last                                           | Fullscreen •      | Pause                    | Inputs Basic Settings ? |
| Code<br>Code<br>Code            | Blank                                                                 | Quick Play        | List                     | \$                      |
| Image       Image         Image       Image         Im                                                                                                    |                                                                       |                   |                          |                         |
| Fielde       Image         Morge       Morge         Wipe       ColdeZoom         ColdeZoom       FIB         I       I         I       I         I       I         I       I         I       U         I       U         I <td< td=""><td></td><td></td><td></td><td></td></td<>                                                                                                    |                                                                       |                   |                          |                         |
| Obse       Outse       Outse                                                                                                    |                                                                       | Fade •            |                          |                         |
| Open Outlet Ray Out Loop       Class Ray Out Loop         1       2         1       2         1       2         1       2         1       2         1       2         1       2         1       2         1       2         1       2         1       2         1       2         1       2         1       2         1       2         1       2         1       2         1       2         1       2         1       2         1       2         1       2         1       2         1       2         1       2         1       2         1       2         1       2         1       2         1       2         2       2         2       2         2       2         2       2         2       2         2       2         2       <                                                                                                    |                                                                       | Merge -           |                          |                         |
| Cabe Zoom -<br>FIB<br>1 2 3 4<br>Cabe Zoom -<br>FIB<br>1 2 3 4<br>Cabe Zoom -<br>FIB<br>2 3<br>Cabe Zoom -<br>FIB<br>1 2 3 4<br>Cabe Zoom -<br>FIB<br>1 2 3 4<br>Cabe Zoom -<br>FIB<br>1 2 3 4<br>Cabe Zoom -<br>FIB<br>1 2 3 4<br>Cabe Zoom -<br>FIB<br>1 2 3 4<br>Cabe Zoom -<br>FIB<br>1 2 3 4<br>Cabe Zoom -<br>FIB<br>1 2 3 4<br>Cabe Zoom -<br>FIB<br>1 2 3 4<br>Cabe Zoom -<br>FIB<br>1 2 3 4<br>Cabe Zoom -<br>FIB<br>1 2 3 4<br>Cabe Zoom -<br>FIB<br>1 2 3 4<br>Cabe Zoom -<br>FIB<br>1 2 3<br>Cabe Zoom -<br>FIB<br>2 3<br>Cabe Zoom -<br>FIB<br>2 3<br>Cabe Zoom -<br>FIB<br>Cabe Zoom -<br>FIB<br>2 3<br>Cabe Zoom -<br>FIB<br>2 3<br>Cabe Zoom -<br>FIB<br>2 3<br>Cabe Zoom -<br>FIB<br>2 3<br>Cabe Zoom -<br>FIB<br>2 3<br>Cabe Zoom -<br>FIB<br>2 3<br>Cabe Zoom -<br>FIB<br>2 3<br>Cabe Zoom -<br>FIB<br>2 3<br>Cabe Zoom -<br>FIB<br>2 3<br>Cabe Zoom -<br>FIB<br>2 3<br>Cabe Zoom -<br>Cabe Zoom -<br>FIB<br>2 3<br>Cabe Zoom -<br>FIB<br>2 3<br>Cabe Zoom -<br>FIB<br>2 3<br>Cabe Zoom -<br>FIB<br>2 3<br>Cabe Zoom -<br>FIB<br>2 3<br>Cabe Zoom -<br>FIB<br>2 3<br>Cabe Zoom -<br>FIB<br>2 3<br>Cabe Zoom -<br>FIB<br>2 3<br>Cabe Zoom -<br>FIB<br>2 3<br>Cabe Zoom -<br>FIB<br>2 3<br>Cabe Zoom -<br>FIB<br>2 3<br>Cabe Zoom -<br>Cabe Zoom -<br>FIB<br>2 3<br>Cabe Zoom -<br>FIB<br>2 3<br>Cabe Zoom -<br>Cabe Zoom -<br>Cabe Zoo | • •                                                                   | Wine              |                          |                         |
| Code Zoom •<br>FTB<br>C<br>C<br>C<br>C<br>C<br>C<br>C<br>C<br>C<br>C<br>C<br>C<br>C                                                                                                    |                                                                       | mpc .             |                          |                         |
| Open Outle Ray: Cd: Loco       Control Control                                                                                                    |                                                                       | CubeZoom -        |                          |                         |
| Cose Cack Ray Cd. Loo } Clee Cack Ray Cd. Loo<br>1 2 3 4<br>Cose Cack Ray Cd. Loo } Clee Cack Ray Cd. Loo<br>1 2 3 4 Addo @ •<br>1 2 3 4 Addo @ •<br>1 3 4 Addo @ •<br>1 3 4 Addo @ •<br>1 4 4 Addo @ •<br>1                                                                                                    | •                                                                     | FTB               |                          |                         |
| Cose Cade Ray Cd. Loso ► Clee Cade Ray Cd. Coo<br>1 Dd Addo Mace<br>Cose Cade Ray Cd. Loso ► Clee Cade Ray Cd. Coo<br>1 2 3 4 Addo ♥ ♥ Cd. Coo<br>1 2 3 4 Addo ♥ ♥ External ♥ Broam • ♥ Mat/Conder ♥ PlayList Overlay                                                                                                    |                                                                       | 1 2 3 4           |                          |                         |
| Cose Ouck Ray C4 Loop       2 Book         1 Ud       2 Book         Cose Ouck Ray C4 Loop       2 Book         1 2 3 4 Audo       0         2 3 4 Audo       0         Cose Ouck Ray C4 Loop       1 2 3 4 Audo         Cose Ouck Ray C4 Loop       1 2 3 4 Audo         Cose Ouck Ray C4 Loop       0         Cose Ouck Ray C4 Loop       0                                                                                                    | ŭ                                                                     |                   |                          |                         |
| Prestart       H       H                                                                                                    |                                                                       |                   |                          |                         |
| 1       bit       2       Bark         0xee       0xide Ray       0xt       1       2       3       4       Addo       0       0         1       2       3       4       Addo       0       0       0       0         1       2       3       4       Addo       0       0       0       0         1       2       3       4       Addo       0       0       0       0         1       2       3       4       Addo       0       0       0       0         1       2       3       4       Addo       0       0       0       0         1       2       3       4       Addo       0       0       0       0         1       2       3       4       Addo       0       0       0         1       2       3       4       Addo       0       0       0       0         1       2       3       4       Addo       0       0       0       0         1       3       4       Addo       0       0       0       0       0       0 </td <td></td> <td></td> <td>Ü</td> <td>Restart KK 💓 🕨</td>                                                                                                    |                                                                       |                   | Ü                        | Restart KK 💓 🕨          |
| 1       Lot       2       Deriv         2       Deriv       2       Deriv         Close       Quick Ray       Cd.       Loso         1       2       3       4       Add         1       2       3       4       Add         Add Input       •       •       •       Record       •         Add Input       •       •       •       Record       •         Add Input       •       •       •       Record       •       •         Add Input       •       •       •       Record       •       •       Image: Close of the state of the state of the sta                                                                                                    |                                                                       |                   |                          | 🕞 List (गे) Audio Mixer |
| Close Cudok Play Cut Loop ▶ Close Qudok Play Cut Loop<br>1 2 3 4 Audio ♀ ✿ 1 2 3 4 Audio ♀ ✿<br>Add Input • ✿ Record � External � Stream • ✿ MultiConfor ♥ PlayLat Overlay ☴ d ☵ 00 @                                                                                                    | 1 List 2 Blank                                                        |                   |                          |                         |
| Cose Quick Pay Cut Loop ▶ Olge Quick Pay Cut Loop<br>1 2 3 4 Audio                                                                                                    |                                                                       |                   |                          |                         |
| Close         Clask Ray         Cut         Cose         Clask Ray         Cut         Cose         Clask Ray         Cut         Cose         Clask Ray         Cut         Cose         Clask Ray         Cut         Cose         Clask Ray         Cut         Cose         Clask Ray         Cut         Cose         Clask Ray         Cut         Cose         Clask Ray         Cut         Cose         Cut         Cut         Cose         Cut         Cut         Cose         Cut         Cut         Cu                                                                                                    |                                                                       |                   |                          |                         |
| Once         Outor Datak Ray         Outor         Outor                                                                                                    |                                                                       |                   |                          |                         |
| 1 2 3 4 Audo 🖓 In 1 2 3 4 Audo 🖓 In 1 2 3 4 Audo 🖓 Internal International International Internati                                                                                                    | Close Quick Play Out Loop > Close Quick Play Out Loop                 |                   |                          |                         |
| Add Input • • • Record • • External • • Stream • • • MultiCorder • PlayList Overlay = 11 ** 00 @                                                                                                    | 1 2 3 4 Audio 🖵 🍄 1 2 3 4 Audio 🖵 🍄                                   |                   |                          |                         |
| Add Input · 🌞 Record 🍅 External 💠 Stream · 🏠 MultiCorder 🂠 PlayList Overlay 🗮 👖 📰 🛍                                                                                                    |                                                                       |                   |                          |                         |
| 1080n/20 97 EX EPS: 30 Render Time: Sm: 6PH Mem: 1% CPH where 1% Totals 27%                                                                                                    | Add Input • 🏘 Record 🔅 Ex                                             | ternal 🏠 Stream 🔸 | 🔅 MultiCorder 🔅 PlayList | Overlay 🗮 👖 📰 🚳 🔒       |
|                                                                                                    | 1080p29.97 EX FPS: 30 Render Time: 5 ms GPU Mem: 1 % CPU vMix: 1 % To | tal: 27 %         |                          |                         |

5. You should now see the following dialog box.

| In      | put Select               |                                                   | $\times$ |
|---------|--------------------------|---------------------------------------------------|----------|
|         |                          | Select the Video file to open.                    |          |
| 0       | DVD                      |                                                   |          |
|         | List                     |                                                   | Browse   |
|         | Camera                   |                                                   |          |
| Ţ       | NDI / Desktop Capture    |                                                   |          |
| (in all | Stream / SRT             |                                                   |          |
| £       | Instant Replay           |                                                   |          |
|         | Image Sequence / Stinger |                                                   |          |
| Û       | Video Delay              |                                                   |          |
| Ξ       | Image                    |                                                   |          |
| E       | Photos                   |                                                   |          |
| 甼       | PowerPoint               |                                                   |          |
|         | Colour                   |                                                   |          |
| 1       | Audio                    |                                                   |          |
| Ţ       | Audio Input              |                                                   |          |
| Т       | Title / XAML             |                                                   |          |
| կլլՈլ   | Flash                    |                                                   |          |
| 2       | Virtual Set              | Udeo contains Alpha Channel 🔄 Video is Interfaced | Clear    |
|         | Web Browser              |                                                   |          |
| R       | Video Call               | Number 2 V OK C                                   | ancel    |

6. Next, select Camera, there will be a drop-down menu for Camera selection, select the AVer PTZ330 camera.

| In       | put Select               |               |                              |      | ×       |
|----------|--------------------------|---------------|------------------------------|------|---------|
|          | Video                    | Camera:       | PTZ330 ~                     | 1    | Use VMR |
| 0        | DVD                      | Input:        | Sample Input<br>HP HD Camera |      |         |
| F        |                          | Resolution:   | PTZ330                       |      |         |
|          | Camera                   | Frame Rate:   |                              |      |         |
| $\Box$   | NDI / Desktop Capture    |               |                              |      |         |
| (11g)    | Stream / SRT             | Video Format: |                              |      |         |
| <u> </u> | Instant Replay           | Audio Device: |                              |      |         |
| Ē        | Image Sequence / Stinger | Audio Input:  |                              |      |         |
| 13       | Video Delay              | Audio Format: |                              |      |         |
|          | Image                    |               |                              |      |         |
|          | Photos                   |               |                              |      |         |
| 冝        | PowerPoint               |               |                              |      |         |
|          | Colour                   |               | Show legacy devices          |      |         |
| Ē        | Audio                    |               |                              |      |         |
| ≞        | Audio Input              |               |                              |      |         |
| т        | Title / XAML             |               |                              |      |         |
| , հյլնլ  | Flash                    |               |                              |      |         |
|          | Virtual Set              |               |                              |      |         |
|          | Web Browser              |               |                              | _    |         |
| (1       | Video Call               |               | Number 2                     | ∽ ок | Cancel  |

# PTZ310/PTZ330 Camera with vMix – USB Connection (continued)

- 7. Select the Resolution and Frame rate as well as Video Format and Audio, then select "OK" once configured.
- 8. You will be brought back to the vMix Main page, you should now see video in the Input display.

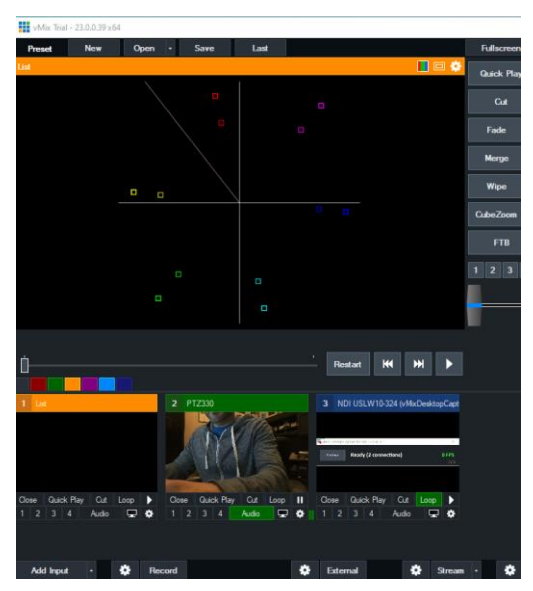

9. Next, select the "Settings/Gear" icon next to Record; this will open the selections for the Recording Setup for both Audio and Video.

| Reco               | ord             |                                                    |        |
|--------------------|-----------------|----------------------------------------------------|--------|
| PS: 30 Render Tim  | e: 11 ms        |                                                    |        |
| Recording Setup    |                 |                                                    | ×      |
| 1 2                |                 | Output 1 V                                         |        |
| AVI                | Filename:       | C:\Users\v002712\Documents\vMixStorage\capture.mp4 |        |
| WMV                |                 | Browse                                             |        |
| WMV Streaming      | Size:           | 1920x1080                                          | ~      |
| MP4                | Frame Rate:     | NTSC 29.97p                                        | $\sim$ |
| PEMPEG             | Bit Rate:       | 8 V Mbps                                           |        |
| VMIX AVI           | Profile:        | H264Baseline V Use Hardware Encoder                |        |
|                    |                 |                                                    |        |
|                    | Audio:          | Master V                                           |        |
|                    | Audio Delay:    | 0 Millise                                          | conds  |
|                    | Audio Bit Rate: | 128 ~ Kops                                         |        |
|                    | New File Every: | None v Minut                                       | es     |
| 다) WAV File Record |                 | OK Cancel                                          |        |
|                    |                 |                                                    |        |

# PTZ310/PTZ330 Camera with vMix – USB Connection (continued)

- 10. Once the selections have been made, select "OK" to confirm.
- 11. When you are ready to Record, select the "Record" button and you should see the "Settings/Record/I" selection turn red, as well as a red REC icon in the Preview Out.

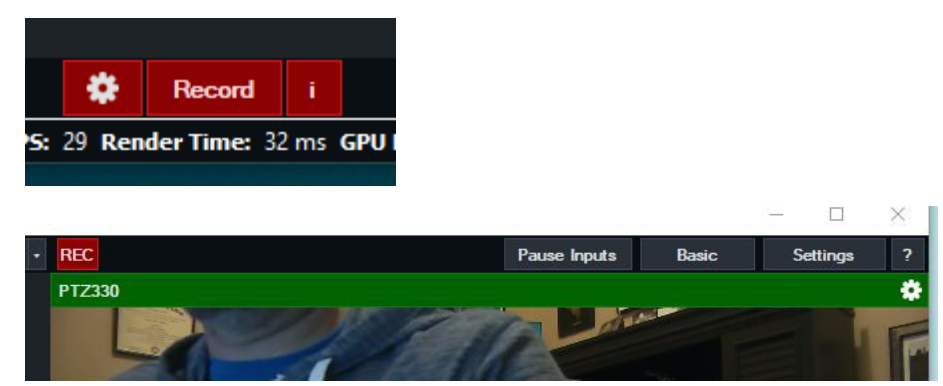

12. Once you are ready to "Stop" recording, select the RECORD button, a pop-up will appear asking if you are ready to "Stop Recording".

| vMix         | ×     |
|--------------|-------|
| ? Stop Recor | ding? |
| Yes          | No    |

 The recorded media can be found where you had selected the Filename earlier in the "Recording Setup", typically located in

"C:\Users\Rich\Documents\vMixStorage\capture.xxx".

# Network Device Interface (NDI) / Desktop Connection

NDI is a high-performance standard that allows anyone to use real time, ultra-low latency video on existing IP video networks.

For this configuration the AVer camera will be designated as a PTZ330N or PTZ310N, the "N" designates that the camera can integrate with the NewTek NDI protocol. You can go to <u>https://www.ndi.tv/</u> to learn more about NDI or download the NDI Virtual Input application if needed.

 First step is to verify that your PTZ310N/PTZ330N camera is setup for NDI, use the Web Login and go to the "Video & Audio" settings, verify that the "NDI" radio button has been selected for Video Mode.

| AVer<br>Live View | Video Mode<br>Stream Only | USB Only    | USB + Streaming    | O<br>NDI |             |                 |          |   |
|-------------------|---------------------------|-------------|--------------------|----------|-------------|-----------------|----------|---|
| Camera Settings   | Stream Video Output       | Ţ           | Bitrate<br>8Mbps   | _        | Encoding    | Туре            | •        |   |
| Video & Audio     | Framerate                 | _           | I-VOP Interval (S) | 1        | s Rate Cont | H.264<br>rol    |          |   |
| Network           | 60                        | v           | l 1 💽 ——           |          | 10          | <b>O</b><br>VBR | O<br>CBR |   |
| Advanced Settings | Audio Input Type          | _           | Audio Volume       |          | 5           | _               |          | _ |
| System            | Line In                   | O<br>MIC In | 0                  | D        | 10          |                 |          |   |
|                   | Encoding Type             |             | Sampling Rate      |          |             |                 |          |   |
|                   | AAC                       | G.711       | 48K                | _        | <b>▼</b>    |                 |          |   |
|                   |                           |             |                    |          |             |                 |          |   |

\*Note: The camera will need to re-boot when changing to/from NDI video mode.

2. Next, go to vMix and select "Add Input", located in the lower left of the display, it will open the "Input Select" window.

| 1 Blank             |             | 2 B    | lank         |       |         |     |   |
|---------------------|-------------|--------|--------------|-------|---------|-----|---|
|                     |             |        |              |       |         |     |   |
|                     |             |        |              |       |         |     |   |
|                     |             |        |              |       |         |     |   |
|                     |             |        |              |       |         |     |   |
| A                   |             | 0      | O total Plan | 0.1   |         |     |   |
| Lose Quick Play Cut |             | Llose  | Quick May    | Cut   | Loop    | *   |   |
|                     |             | 1 2    | 3 4          |       | ~       | ¥   |   |
| Add Input +         | 🔅 Re        | ecord  |              |       |         |     | ٥ |
| (20060 EX FPS: 60   | Render Time | : 1 ms | GPU Mem: (   | )% CP | U vMix: | 0 % | Т |

3. Next, select "NDI / Desktop Capture" setting, you should see a selection for AVER-PTZ330N and the live video camera capture.

Network Device Interface (NDI) / Desktop Connection (continued)

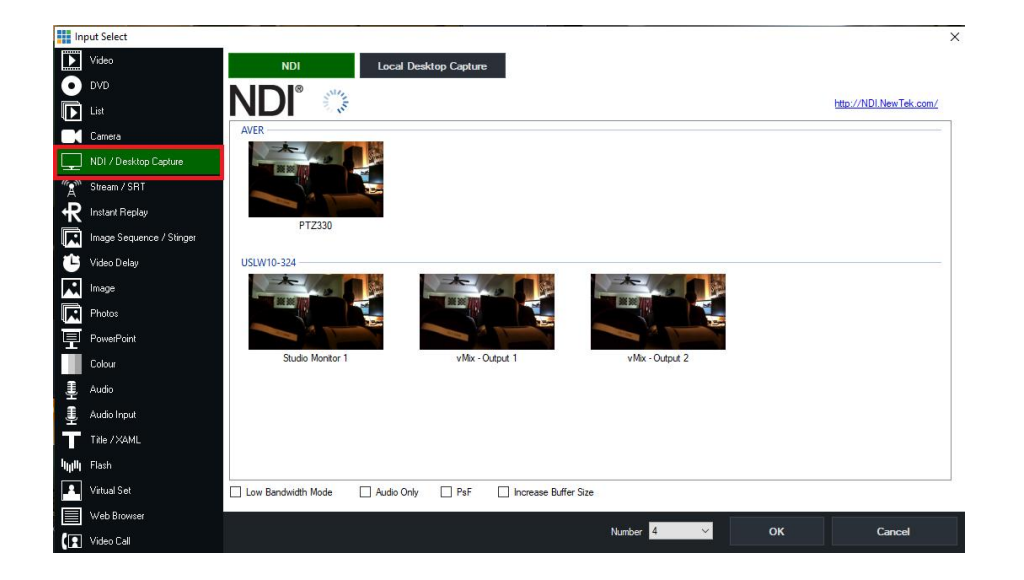

- Next, select the AVER-PTZ330 NDI device and "OK" at the bottom of the screen.
   \*Note: The Number field should be assigned/incremented automatically when this happens.
- 5. You should now have a new NDI AVER video Input assigned to vMix as a source.

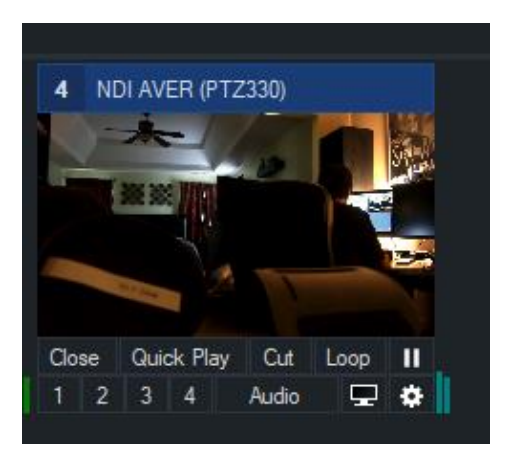

\*Note: When the PTZ camera is in NDI mode, the USB video output will be disabled.

 Connect the PTZ310/330 camera via Network RJ45 Cat5E connection; verify IP address of Camera to connect via Web browser. Locate the remote, select the "Menu" icon on the remote and navigate to the "Network->DHCP->" setting, verify it is set to DHCP "On" to grab an available IP address. If you are reserving IP addresses, verify it is set to "OFF" and that the correct IP address has been set.

Go to Camera > DHCP > DHCP > On.

| Camera           |           |    |     |  |
|------------------|-----------|----|-----|--|
| Video Output     |           |    |     |  |
| Network          | DHCP      | On | Off |  |
| Advanced Setting | Static IP |    | On  |  |
| System           |           |    |     |  |

After turning DHCP on, go to *Information* to view the IP address.

| Camera           |                 |         |            |                   |  |
|------------------|-----------------|---------|------------|-------------------|--|
| Video Output     |                 |         |            |                   |  |
| Network          |                 |         |            |                   |  |
| Advanced Setting |                 |         |            |                   |  |
| System           | Camera Selector |         |            |                   |  |
|                  | Status OSD      | On      |            |                   |  |
|                  | Language        | English |            |                   |  |
|                  | Information     |         | Model Name | PTZ310            |  |
|                  | Factory Default |         | Version    | 0.0.0000.32       |  |
|                  |                 |         | IP Address | 192.168.0.100     |  |
|                  |                 |         | MAC        | 50:33:8b:9a:94:38 |  |

2. Once you have the IP address setup, type the IP address in your Chrome browser (Setup on same subnet) and you should now see the login to the PTZ330 camera shown below.

| Sign in                                                             |  |         |        |  |  |  |  |
|---------------------------------------------------------------------|--|---------|--------|--|--|--|--|
| http://192.168.0.106<br>Your connection to this site is not private |  |         |        |  |  |  |  |
| Username                                                            |  |         |        |  |  |  |  |
| Password                                                            |  |         |        |  |  |  |  |
|                                                                     |  | Sign in | Cancel |  |  |  |  |

3. The default Username/Password is "admin / admin".

\*Note: If this is the first time accessing the PTZ330 camera via the Web login, it will ask you to change the Username/Password. Please write down the NEW credentials.

4. Next, you should now see the main login screen with a "Live View" of the PTZ Camera.

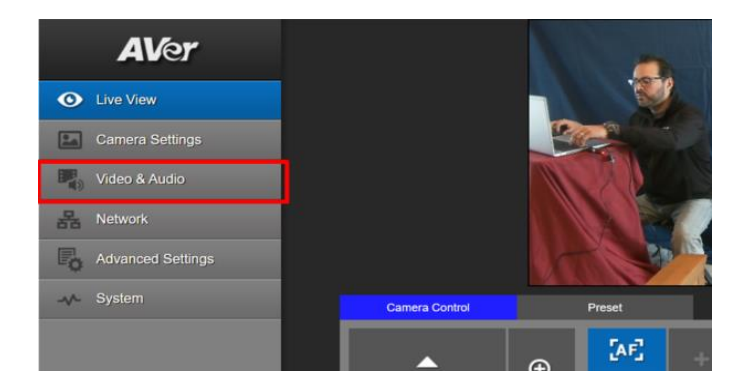

Next, after selecting the Video & Audio setting, verify that you have either "Stream Only" selected or "USB + Streaming" selected. Select your Stream Video Output, Bitrate, Framerate, Encoding, etc. \*Note: Some servers require a minimum bitrate of 2.5Mbps for their environment.

| <b>AV</b> er      | Video Mode             | • •                   |                |
|-------------------|------------------------|-----------------------|----------------|
| O Live View       | Stream Only USB Only   | USB + Streaming NDI   |                |
| Camera Settings   | Stream Video Output    | Bitrate               | Encoding Type  |
| Video & Audio     | 1920x1080<br>Framerate | I-VOP Interval (S) 1s | H 264 MJPEG    |
| 器 Network         | 30                     | 1 • 10                | O O<br>VBR CBR |
| Advanced Settings | Audio Input Type       | Audio Volume 5        |                |
| System            | ● O<br>Line In MIC In  | 0 10                  |                |
|                   | Encoding Type          | Sampling Rate         |                |
|                   | AAC G.711              | 48K <b>*</b>          |                |

\*Note: Once streaming has started do not change the Stream Video Output on the fly, you will need to "STOP" streaming, change the Stream Video Output, then "Start" the stream again.

| RTMP Settings |      |
|---------------|------|
| Server URL    |      |
|               |      |
| Stream Key    |      |
|               |      |
| Start Stream  | STOP |
|               |      |

| Video Standard-> | Stream Only<br>(Various) | USB Only<br>(Various) | USB + Streaming<br>(Various) | NDI<br>(1080p/60) |
|------------------|--------------------------|-----------------------|------------------------------|-------------------|
| SDI Output       | ✓                        | ×                     | $\checkmark$                 | $\checkmark$      |
| HDMI Output      | ×                        | $\checkmark$          | $\checkmark$                 | $\checkmark$      |
| USB Output       | x                        | ✓                     | ✓                            | x                 |
| RTSP Output      | ✓                        | x                     | ✓                            | ✓                 |

6. Next, select the "*Network*" setting, set the "RTSP Security" to "Off". Once you are finished with Streaming, you can put the RTSP Security back to "On", ensuring there is nothing being broadcast.

| AVer              | DHCP                                                      |         |
|-------------------|-----------------------------------------------------------|---------|
| O Live View       | On Off<br>IP Netmask                                      |         |
| Camera Settings   | 192.168.0.106 255.255.255.0                               |         |
| Video & Audio     | Galeway                                                   |         |
| 器 Network         | 192.168.0.1                                               | Confirm |
| Advanced Settings | RTMP Settings RTSP Security                               |         |
| -v- System        | Server URL  On rtmp://1_wkpffdtj.p.kpublish.kaltura.com:1 | OT OT   |
|                   | Stream Key<br>1_wkpffdtj_1<br>Start Stream STOP           |         |

7. Next, go to vMix and select "*Add Input*", located in the lower left of the display, it will open the "Input Select" window.

| 1 Blank                        | 2 Blank                     |       |
|--------------------------------|-----------------------------|-------|
|                                |                             |       |
|                                |                             |       |
|                                |                             |       |
|                                |                             |       |
| Close Quick Play Cut Loop      | Close Quick Play Cut Loop   |       |
| 1234 into 🖵 🕸                  | 1 2 3 4 Audio 🖵             | ٠     |
| Add Input 🔸 🈫 Re               | cord                        | ٠     |
| 120p60 EX FPS: 60 Render Time: | 1 ms GPU Mem: 0 % CPU vMix: | 0% Te |

8. Next, select the "Stream / SRT" setting, where the URL setting is type in the following syntax for the PTZ330 RTSP feed,

"rtsp://Camera IP:554/live\_st1", where Camera IP is the actual IP address of the camera.

| In              | put Select               |             | X                                 |  |
|-----------------|--------------------------|-------------|-----------------------------------|--|
| Þ               | Video                    | Stream Type | RTSP over UDP V                   |  |
| 0               | DVD                      | URL         | rtsp://192.168.0.105:554/live_st1 |  |
| D               | List                     | Buffer      | 300 milliseconds Low Latency Mode |  |
|                 | Camera                   |             |                                   |  |
| Ţ               | NDI / Desktop Capture    |             |                                   |  |
| <sup>(</sup> A) | Stream / SRT             |             |                                   |  |
| Ł               | Instant Replay           |             |                                   |  |
|                 | Image Sequence / Stinger |             |                                   |  |
| Û               | Video Delay              |             |                                   |  |
| R               | Image                    |             |                                   |  |
|                 | Photos                   |             |                                   |  |
| 팊               | PowerPoint               |             |                                   |  |
|                 | Colour                   |             |                                   |  |
|                 | Audio                    |             |                                   |  |
| Ţ               | Audio Input              |             |                                   |  |
| Т               | Title / XAML             |             |                                   |  |
| կլլՈլ           | Flash                    |             |                                   |  |
| •               | Virtual Set              |             | Clear                             |  |
|                 | Web Browser              |             |                                   |  |
| R               | Video Call               |             | Number 1 OK Cancel                |  |

9. Next, select "OK", you should now be seeing camera video on your vMix display streaming from the PTZ330 camera.

| 1 RTSPUDP rtsp://192.168.0.105:554/ | 2 Colour Bars                              |
|-------------------------------------|--------------------------------------------|
|                                     |                                            |
| Close Quick Play Cut Loop           | Close Quick Play Cut Loop                  |
| 1 2 3 4 Audio 🖵 🏟                   | 1 2 3 4 Audio 🖵 🏶                          |
|                                     |                                            |
| Add Input 🔺 🌞 Rec                   | cord 🔅 External                            |
| 720p60 EX FPS: 60 Render Time:      | 1 ms GPU Mem: 6 % CPU vMix: 2 % Total: 9 % |

## PTZ310/PTZ330 Camera RTMP Output STREAMING from vMix

To connect to a streaming service like YouTube, Vimeo, Twitch, Facebook, etc., from vMix, do the following steps.

1. In vMix select the gear icon located next to "Stream" Stream . Select "Add" at the

top of the window, give it a name, then select "OK".

\_\_\_\_

| Streaming Settings      |                               |   | -        |        |
|-------------------------|-------------------------------|---|----------|--------|
| Profile                 | Default                       | ~ | Add      | Delete |
|                         |                               |   |          |        |
| Destinatio              | Irofile                       | × |          |        |
| UR<br>Stream Name or Ke | Name YouTube                  |   | Adva     | anced  |
|                         |                               |   |          |        |
| Quality                 | H264 720p 2.5mbps AAC 128kbps | ~ | *        |        |
| Application             | FFMPEG V                      |   |          |        |
| Start All               | Start 1 View Status           |   | Save and | Close  |

- 2. Next, select the "*Destination*" you want to stream to, in this example we are using YouTube Live.
- Next, you will need your YouTube "Stream Key" to complete the process, go to your account and find the "Encoder Setup" information, copy the "Stream name/key" information. You may have to switch to "Classic view" to find it quicker.

| ENCODER SETUP                   |        |  |
|---------------------------------|--------|--|
| Server URL                      |        |  |
| rtmp://a.rtmp.youtube.com/live2 |        |  |
| Stream name/key                 |        |  |
|                                 | Reveal |  |

4. Next, go to the vMix Stream Key selection and paste that information into the space provided.

| Streaming Settings |                         |             |        | —        |        |
|--------------------|-------------------------|-------------|--------|----------|--------|
| Profile            | YouTube                 |             | ~      | Add      | Delete |
|                    | 1 2 :                   | 3           |        |          |        |
| Destination        | YouTube Live            |             | $\sim$ |          |        |
| Stream Key         | I                       |             |        |          |        |
|                    |                         |             | YOI    |          | be     |
|                    |                         |             |        | Sign Up  |        |
| Quality            | H264 720p 2.5mbps AAC 1 | 28kbps      | ~      | ¢        |        |
| Application        | FFMPEG ~                |             |        |          |        |
| Start All          | Start 1                 | View Status |        | Save and | Close  |

## PTZ310/PTZ330 Camera RTMP Output STREAMING from vMix (continued)

5. Next, select "OK", then select "Stream" and it should change color, from grey to orange, then red.

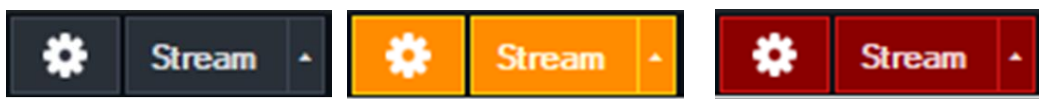

6. You can select more streams like Facebook, StreamingChurch.tv, Twitch, etc. the process would be the same way.

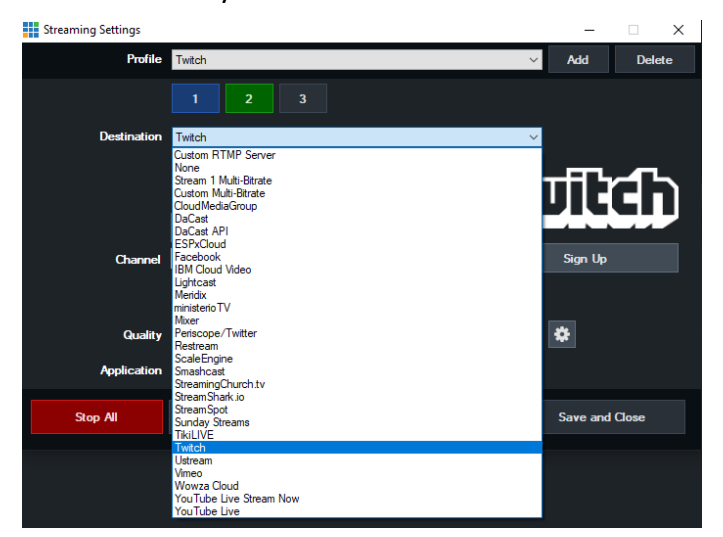

7. To verify, go to your YouTube Live Dashboard and verify the video feed from vMix.

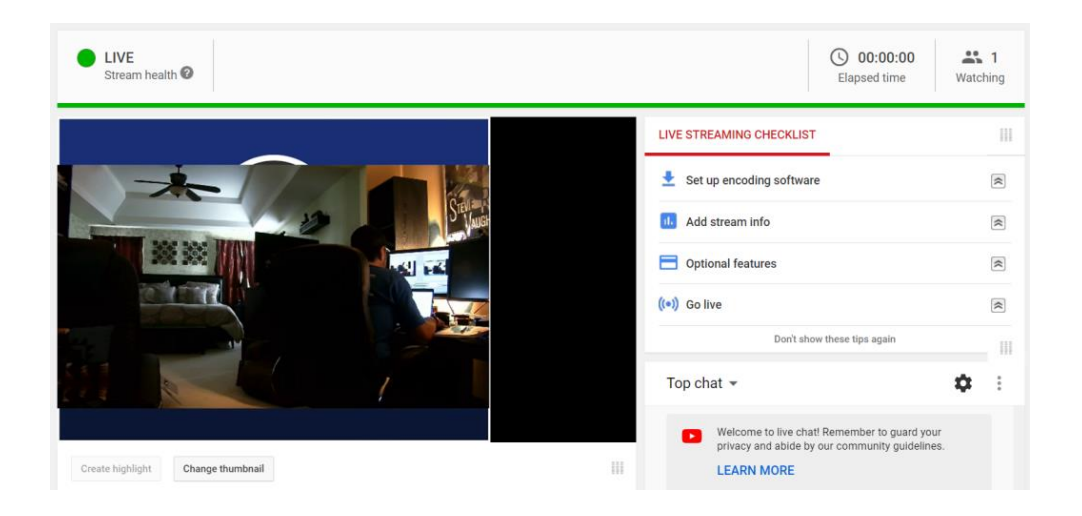

8. To end the streaming feed from vMix, select "Stream", another window will pop up, select "Yes" to stop streaming, the indicator will turn back to grey.

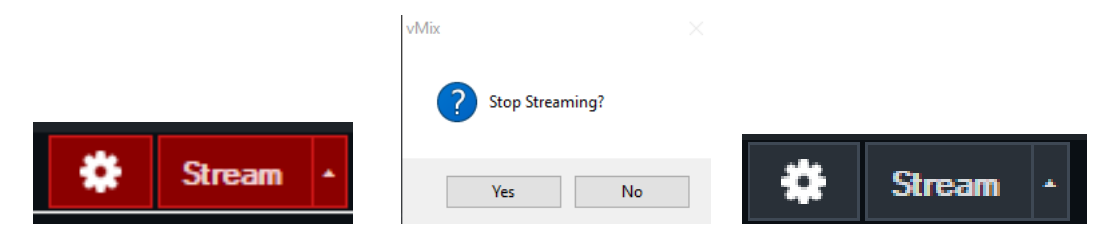

# PTZ310/PTZ330 Camera RTMP Output STREAMING from vMix (continued)

9. To verify on YouTube, go back to your YouTube Live Dashboard, it should now be displaying "OFFLINE".

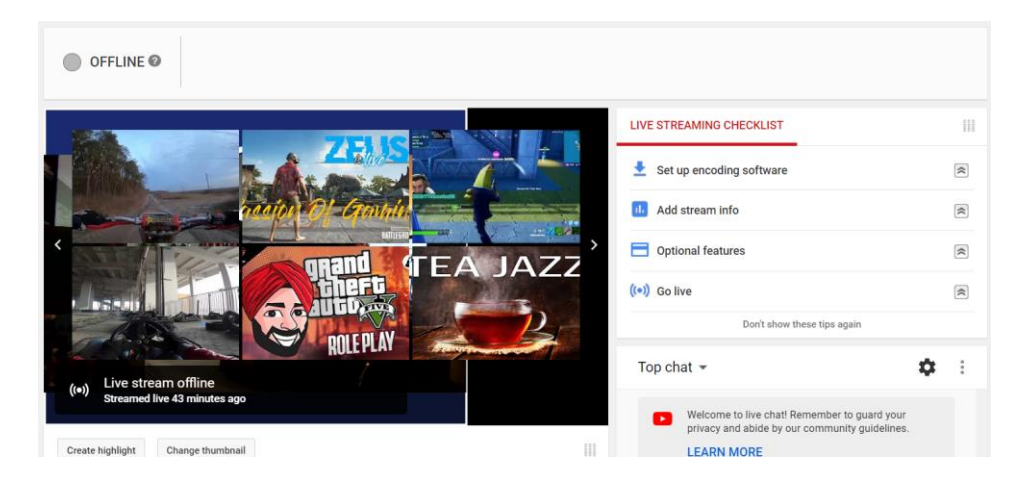

10. This concludes the AVer PTZ310/330 Camera integration within the vMix Software.

## PTZ310/PTZ330 Camera Control from vMix system

There are two main ways to control the PTZ camera via USB/UVC from vMix, either using standard PTZ commands or by using shortcut (hotkeys) from the vMix interface.

#### PTZ commands using UVC PTZ:

1. Open vMix software and add an Input by selecting "Add Input" in the lower left corner, then select "Camera" as the source.

| i In | put Select               | _             |                  |   |
|------|--------------------------|---------------|------------------|---|
|      | Video                    | Camera:       | ~                | 1 |
| 0    | DVD                      | Input:        | ×                |   |
| Þ    | List                     | Resolution:   | 720x480 ~        |   |
|      | Camera                   | Frame Rate:   | NTSC 29.97p ~    |   |
|      | NDI / Desktop Capture    |               |                  |   |
| le M | Stream / SBT             | Video Format: | Default ~        |   |
| A    | Steamy Sin               | Audio Device: | Built In Audio 🗸 |   |
| ъ    | Instant Replay           | Audio Input:  | Default 🗸        |   |
|      | Image Sequence / Stinger | Audio Format: | ~<br>~           |   |
| Û    | Video Delay              |               |                  |   |
|      | Impan                    |               |                  |   |

2. Next, select the PTZ310/330 camera as the source input.

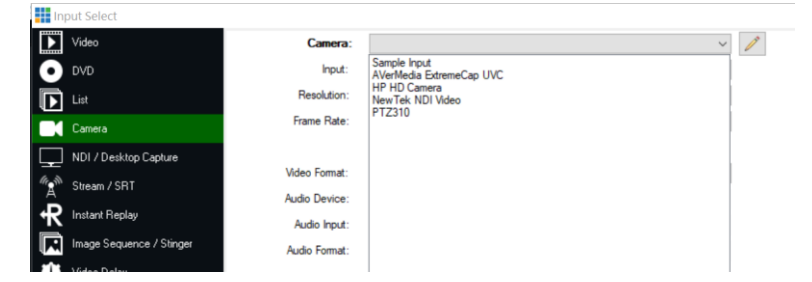

3. Next, select "OK" on the bottom of the display.

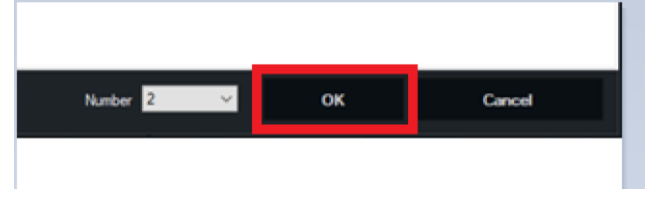

4. Next, you should now see a new video Input in vMix.

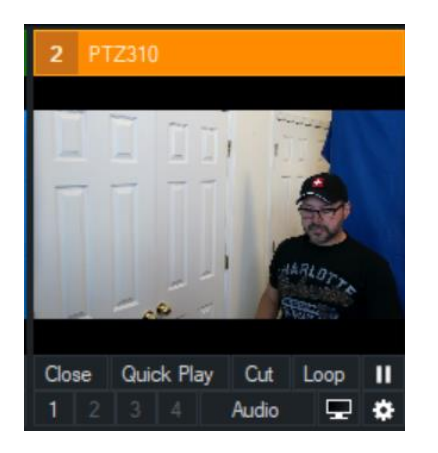

# PTZ310/PTZ330 Camera Control from vMix system (continued)

5. Next, select the gear icon "Settings" to access the menu and select the PTZ submenu.

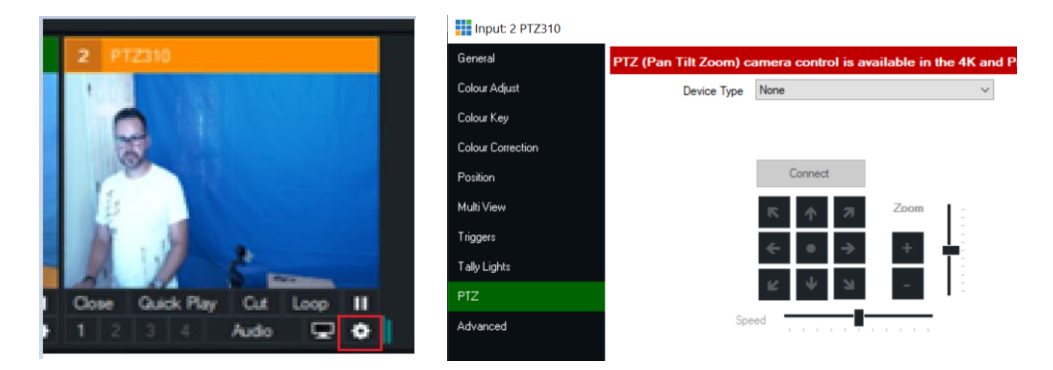

6. Next, under "*Device Type*" select **UVC PTZ**, then "*Connect*" to have Pan/Tilt/Zoom control of the AVer PTZ310/330 camera from vMix as a USB device.

| vMix Pro NFR | - 22.0.0.60 x64   |             |                                |        |     | _ |
|--------------|-------------------|-------------|--------------------------------|--------|-----|---|
| Preset       | Input: 1 PTZ310   |             |                                | — C    | ı × |   |
|              | General           |             |                                |        |     | ¢ |
|              | Colour Adjust     | Device Type | UWC PIZ ~                      |        |     |   |
|              | Colour Key        |             |                                |        |     |   |
|              | Colour Correction |             |                                |        |     |   |
|              | Position          |             | Connect                        |        |     |   |
|              | Multi View        |             | S A Zoom                       |        |     |   |
|              | Triggen           |             |                                |        |     |   |
|              | Tally Lights      |             |                                |        |     |   |
|              |                   |             |                                |        |     |   |
|              | Advanced          | Spe         | a                              |        |     |   |
|              |                   |             | Always show thumbneil in input | review |     |   |
|              |                   |             |                                |        |     |   |

7. At this point you should have Pan/Tilt/Zoom control of the camera from vMix.

1. Open vMix and in the upper right corner you will see the "Settings" tab, select it, then select "Shortcuts".

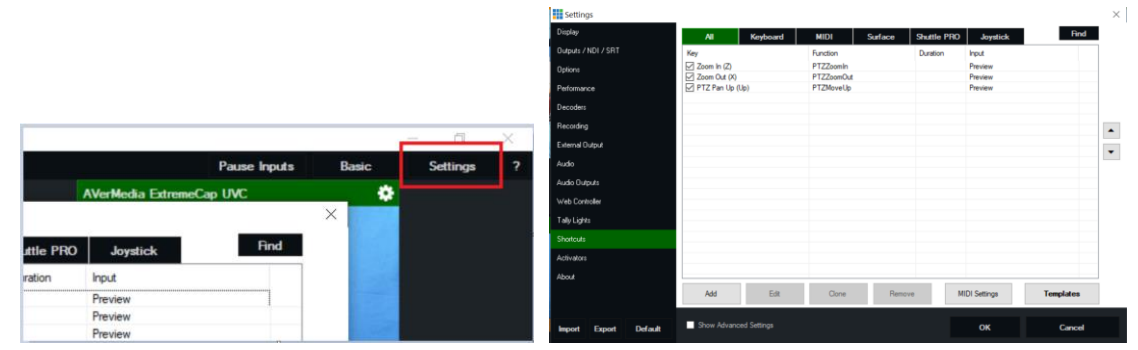

2. Next, typically there will be nothing displayed in the Shortcuts window, select "Add" to open another menu.

| Add Shortcut |                |                                                              | ×           |
|--------------|----------------|--------------------------------------------------------------|-------------|
| General      | Key/Control:   | A                                                            | Y Brid      |
| Advanced     | -              |                                                              |             |
|              |                |                                                              |             |
|              |                |                                                              |             |
|              | Function:      |                                                              | ~           |
|              |                |                                                              |             |
|              | Duration:      | 1000                                                         | Miliseconds |
|              | Input:         | Preview                                                      | ~           |
|              |                | Assign Shortcut to Input Number                              |             |
|              |                |                                                              |             |
|              |                |                                                              |             |
|              |                |                                                              |             |
|              |                |                                                              |             |
|              |                |                                                              |             |
|              | Title:         |                                                              |             |
|              | Description 1: |                                                              |             |
|              | Description2:  |                                                              |             |
|              | Display:       | Default ~                                                    |             |
|              |                | C Louis Destrut (Die Desse Only)                             |             |
|              |                | Local Shortcut (This Preset Unly)     Show to Web Controller |             |
|              |                | C                                                            |             |
|              |                | ок                                                           | Cancel      |
|              |                |                                                              |             |

3. Next, select the Key/Control you would like for the shortcut, in this example we are using the letter "H" for Pan Left control of the PTZ310 camera connected via USB.

| Add Shortcut |                | ×                                 |
|--------------|----------------|-----------------------------------|
| General      | Kev/Control:   | H V Find                          |
| Advanced     |                |                                   |
|              |                |                                   |
|              |                |                                   |
|              | Function:      | PTZMoveLeft ~                     |
|              |                |                                   |
|              |                |                                   |
|              |                |                                   |
|              | Input:         | 2 PTZ310 ~                        |
|              |                | Assign Shortcut to Input Number   |
|              |                |                                   |
|              |                |                                   |
|              | Value:         | 1 ^                               |
|              | Speed 0-1      |                                   |
|              |                |                                   |
|              | Trie:          | Pan Left                          |
|              | Description 1: | Pan Left Camera                   |
|              | Description2:  |                                   |
|              | Display:       | Default v                         |
|              |                |                                   |
|              |                | Local Shortcut (This Preset Only) |
|              |                | Show in Web Controller            |
|              |                |                                   |
|              |                | OK Cancel                         |
|              |                |                                   |

#### Pan/Tilt/Zoom commands using HotKeys/Shortcuts (continued)

4. Next, use the same configuration process to create shortcuts for Pan Right, MoveUp, etc. from the available PTZ selections.

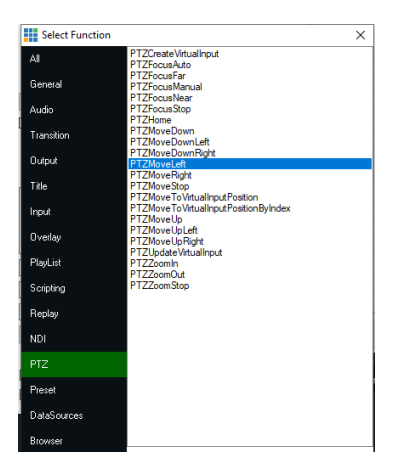

5. This concludes the setup process for Hotkeys/Shortcuts for the PTZ310/330 camera connected via USB.

### TR3xx/TR3xxV2 Cameras

AVer Pro-AV first introduced the New AI Auto Tracking Algorithms with the TR3xx line of cameras. We have introduced a NEW V2 version of these cameras that are now TAA compliant, the TR313V2 and TR333V2. We will describe these New TAA compliant cameras as TR3xxV2 in this document.

- 12X Ultra HD PTZ live streaming camera Featuring NEW AI Auto Tracking HIDINI 3G-SDI IP USB 3. 12X+ Ultra HD 0 AVer PRODUCT (intel) UNITE SIT Back AVe 1
- AVer TR313 Camera and accessories.

Package Contents

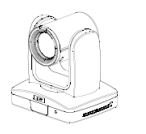

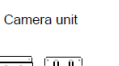

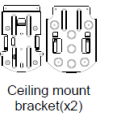

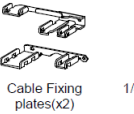

880

Remote control

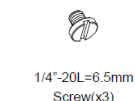

Cable ties(x5)

Power adapter & Power cord

> mm M3 x 6mm Screw(x3)

Quick Guide

Ð

M2 x 4mm Screw(x4)

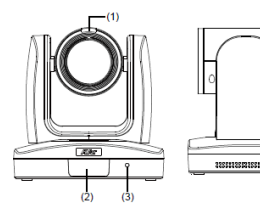

Overview

 (1) Tally Lamp
 (5) PoE+ IEEE 802.3AT

 (2) IR Sensor
 (6) RS232 Port

 (3) Power Indicator
 (7) RS422 Port

 (4) Kensington Lock
 (8) Audio In

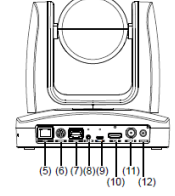

(9) USB 3.0 Port (Type C)
(10) HDMI Port
(11) 3G-SDI Port
(12) DC Power Jack

- Chrome Browser, version 79.0.3945.xxx and later.
- vMix 23 Software for Windows, currently version (23.0.0.39), approx. 350MB in size.

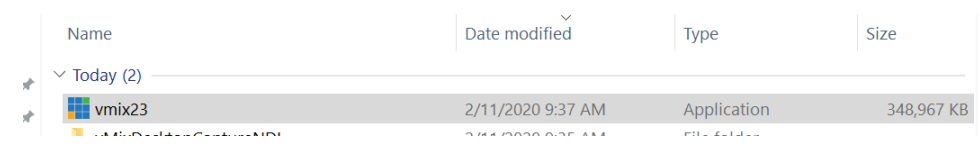

- .Net Framework 3.5 installed for VMix Software.
- Windows 10 Pro OS used in this setup.
- 1. If vMix software is not installed, install, and follow the prompts.
- 2. There are 3 main ways to integrate the AVer TR camera with vMix, they are:
  - USB Connection
  - NDI (TR311HN, TR3xxNV2 only with \*NDI Key)
  - (Streaming) RTSP Input and RTMP Output

**USB Connection (TR313)**: Connect the AVer TR313 Camera to a USB port on the PC using a Type-C USB cable to Type-A/C USB cable and verify that Windows does see the device in the "Device Manager" window.

**\*Note:** If it is a long cable run, you can "step down" the Type-C USB 3.0 to a USB Type-A/C 2.0 cable and still get good quality video (1080p/30) with USB 2.0 cable.

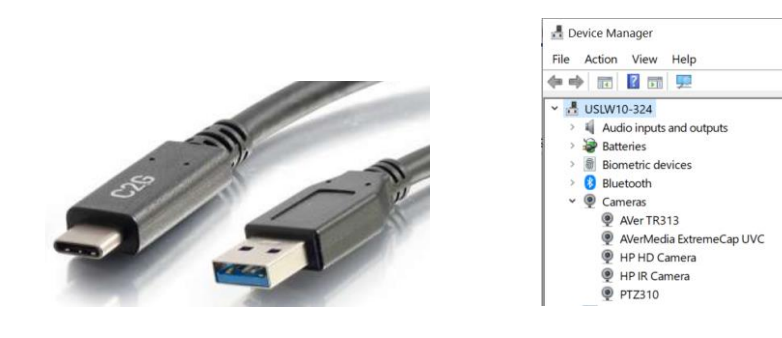

**USB Connection (TR313V2)**: Connect the AVer TR313V2 Camera to a USB port on the PC using a Type-B USB cable to Type-A/C USB cable and verify that Windows does see the device in the "Device Manager" window.

**\*Note:** If it is a long cable run, you can "step down" the Type-B USB 3.0 to a USB Type-A/C 2.0 cable and still get good quality video (1080p/30) with USB 2.0 cable.

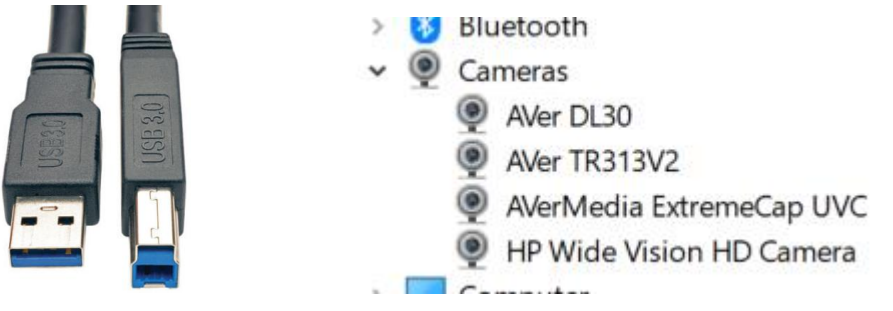

Here is a link to an AVer Support Article for the USB compatibility list: <u>https://averusa.force.com/support/s/article/USB-Extender-Compatibility-List-ProAV</u>

Typical Connection: Power Supply is needed.

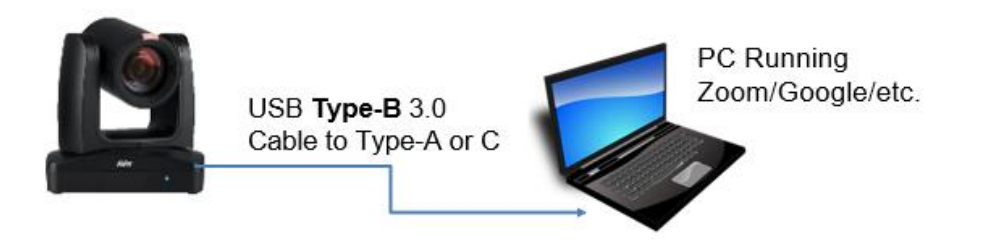

3. Next, open the vMix software and select "Add Input" located on the lower left of display.

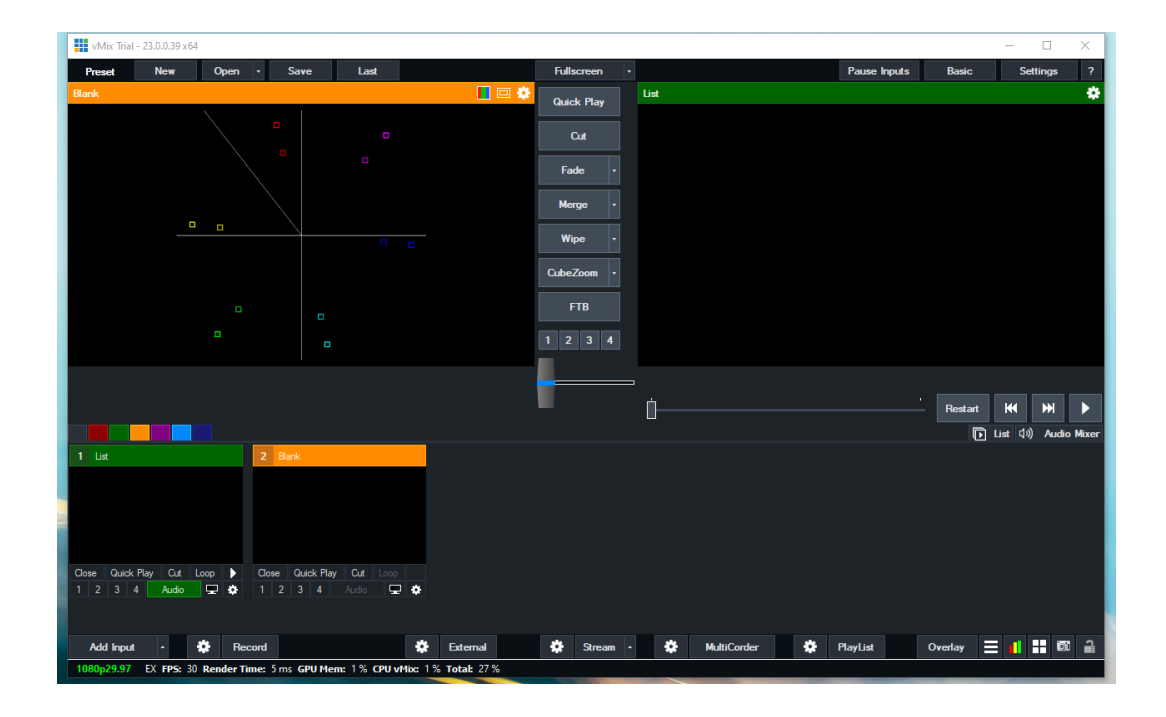

4. You should now see the following dialog box.

| In     | put Select               |                                                 | ×       |
|--------|--------------------------|-------------------------------------------------|---------|
|        |                          | Select the Video file to open.                  |         |
| 0      |                          |                                                 | 0       |
| Þ      | List                     |                                                 | browse  |
|        | Camera                   |                                                 |         |
| $\Box$ | NDI / Desktop Capture    |                                                 |         |
| "A"    | Stream / SRT             |                                                 |         |
| R      | Instant Replay           |                                                 |         |
|        | Image Sequence / Stinger |                                                 |         |
| Û      | Video Delay              |                                                 |         |
|        | Image                    |                                                 |         |
|        | Photos                   |                                                 | 1       |
| 豆      | PowerPoint               |                                                 |         |
|        | Colour                   |                                                 |         |
| Ŧ      | Audio                    |                                                 |         |
| Ŧ      | Audio Input              |                                                 |         |
| т      | Title / XAML             |                                                 |         |
| 11111  | Flash                    |                                                 |         |
|        | Virtual Set              | Video contains Apha Channel Video is Interfaced | Clear   |
|        | Web Browser              |                                                 | Conserl |
|        | Video Call               | Nullider 2 V OK                                 | Canca   |

5. Next, select Camera, there will be a drop-down menu for Camera selection, select the AVer TR313 camera.

| <b>I</b> n | put Select               |               |                                         |    |
|------------|--------------------------|---------------|-----------------------------------------|----|
|            | Video                    | Camera:       | AVer TR313 🗸 🧳                          | 53 |
| 0          | DVD                      | Input:        | Default ~                               |    |
| Ē          | List                     | Resolution:   | 720x480 ~                               |    |
|            | Camera                   | Frame Rate:   | NTSC 29.97p 🗸                           |    |
|            | NDI / Desktop Capture    |               |                                         |    |
| le n       | Stream / SBT             | Video Format: | Default ~                               |    |
| Ā          | Instant Boolau           | Audio Device: | Microphone (AVer TR313)                 |    |
|            |                          | Audio Input:  | Default $\vee$                          |    |
|            | Image Sequence / Stinger | Audio Format: | 48000 Hz 16 Bit 2 Channels $\checkmark$ |    |
| 9          | Video Delay              |               |                                         |    |
|            | Image                    |               |                                         |    |
|            | Photos                   |               |                                         |    |
| 亘          | PowerPoint               |               |                                         |    |
|            | Colour                   |               |                                         |    |
| Ē          | Audio                    |               |                                         |    |
| I.         | Audio Input              |               |                                         |    |

- 6. Select the Resolution and Frame rate as well as Video Format and Audio, then select "OK" once configured.
- 7. You will be brought back to the vMix Main page, you should now see video in the Input display.

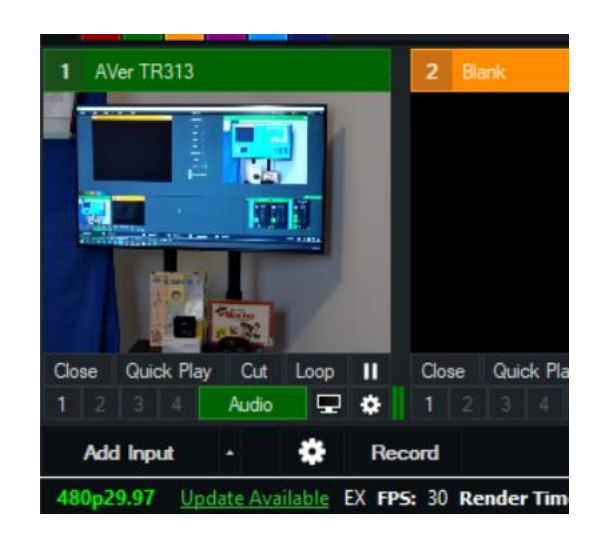

8. Next, select the "Settings/Gear" icon next to Record; this will open the selections for the Recording Setup for both Audio and Video.

| Record             | i i             |                 |                     |                   |
|--------------------|-----------------|-----------------|---------------------|-------------------|
| PS: 30 Render Time | : 11 ms         |                 |                     |                   |
| Recording Setup    |                 |                 |                     | ×                 |
| 1 2                |                 | Output 1        | ~                   |                   |
| AVI                | Filename:       | C:\Users\v00271 | 2\Documents\vMixSto | prage\capture.mp4 |
| WMV                |                 |                 |                     | Browse            |
| WMV Streaming      | Size:           | 1920x1080       |                     | ~                 |
|                    | Frame Rate:     | NTSC 29.97p     |                     | ~                 |
| vMix AVI           | Bit Rate:       | 8               |                     | V Mbps            |
|                    | Frome.          | H264Baseline    |                     | erant             |
|                    |                 |                 |                     |                   |
|                    | Audio:          | ✓ Master        |                     | ~                 |
|                    | Audio Delay:    | 0               |                     | Milliseconds      |
|                    | Audio Bit Rate: | 128             |                     | ∼ Kbps            |
|                    | New File Every: | None            |                     | ~ Minutes         |
|                    |                 |                 | OK                  | Capacit           |
| 니까 WAV File Record |                 |                 | UK                  | Cancel            |

- 9. Once the selections have been made, select "OK" to confirm.
- 10. When you are ready to Record, select the "Record" button and you should see the "Settings/Record/I" selection turn red, as well as the red REC icon in the Preview Out.

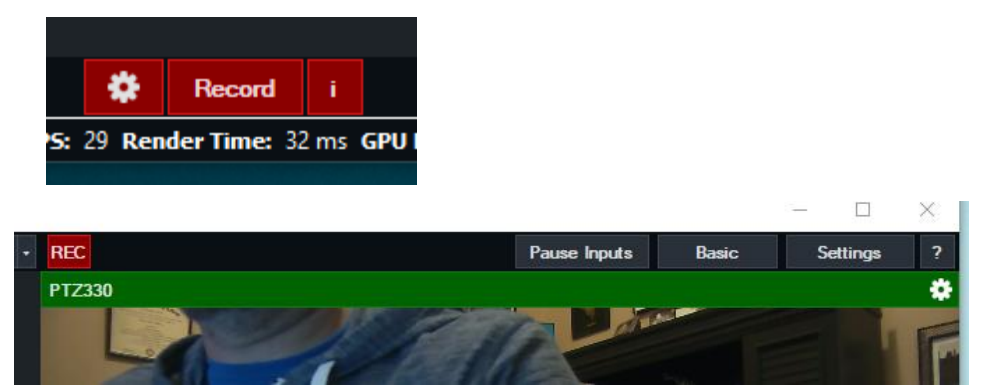

11. Once you are ready to "Stop" recording, select the RECORD button, a pop-up will appear asking if you are ready to "Stop Recording".

| vMix        | ×     |
|-------------|-------|
| ? Stop Reco | ding? |
| Yes         | No    |

12. The recorded media can be found where you had selected the Filename earlier in the "Recording Setup", typically located in

"C:\Users\Rich\Documents\vMixStorage\capture.xxx".

## TR313 Camera with vMix – USB connection and UVC

There are two main ways to control the TR camera via USB/UVC from vMix, either using standard PTZ commands or by using shortcut (hotkeys) from the vMix interface.

#### PTZ commands using UVC PTZ:

1. Open vMix software and add an Input by selecting "*Add Input*" in the lower left corner, then select "Camera", then select the TR313 camera as the source input.

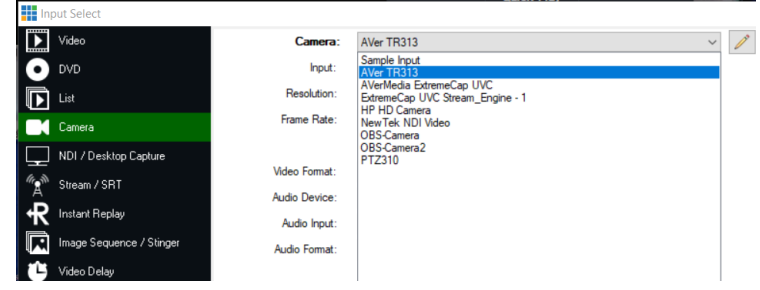

2. Next, select "OK" on the bottom of the display.

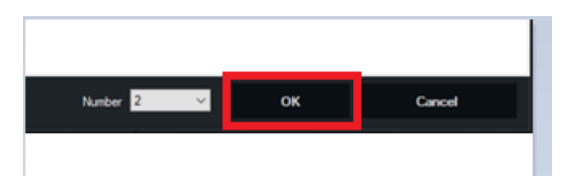

3. Next, you should now see a new video Input in vMix.

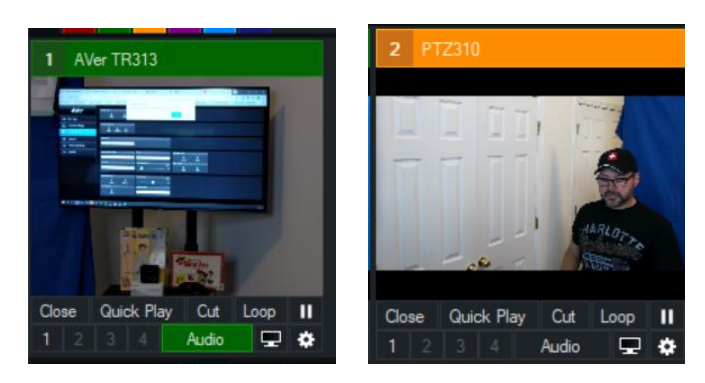

# TR313/TR3xxV2 Cameras with vMix – USB connection and UVC (continued)

4. Next, select the gear icon "Settings" to access the menu and select the PTZ submenu.

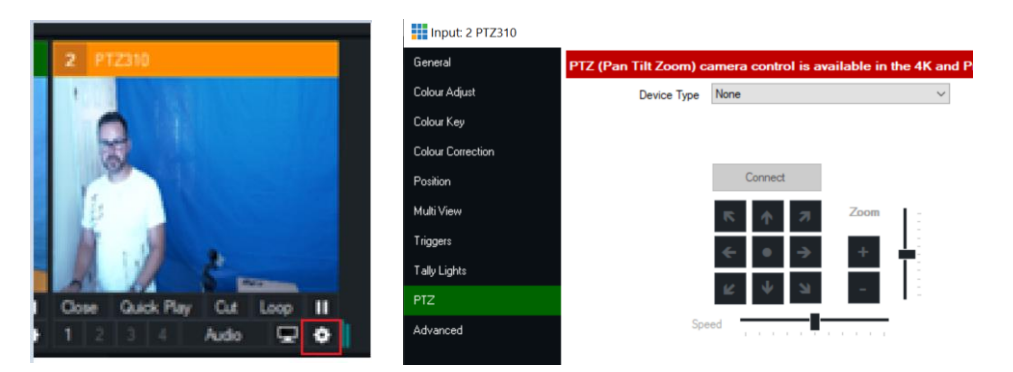

5. Next, under "*Device Type*" select **UVC PTZ**, then "*Connect*" to have Pan/Tilt/Zoom control of the AVer TR313 series camera from vMix as a USB device.

| vMix Pro NFR | - 22.0.0.60 x64   |             |                                    |      |     | _ |
|--------------|-------------------|-------------|------------------------------------|------|-----|---|
| Preset       | Input: 1 PTZ310   |             |                                    | - C  | ) × | : |
|              | General           |             |                                    |      |     | ¢ |
|              | Colour Adjust     | Device Type | UWC PTZ ~                          |      |     | - |
|              | Colour Key        |             |                                    |      |     |   |
|              | Colour Correction |             |                                    |      |     |   |
|              | Position          |             | Connect                            |      |     |   |
|              | Multi View        |             | κ γ σ Zoom                         |      |     |   |
|              | Triggers          |             |                                    |      |     |   |
|              | Tally Lights      |             |                                    |      |     |   |
|              |                   |             |                                    |      |     |   |
|              | Advanced          | Spe         | d                                  |      |     |   |
|              |                   |             | Always show thumbneil in input pre | view |     |   |
|              |                   |             |                                    |      | C   | 9 |

6. At this point you should have Pan/Tilt/Zoom control of the camera from vMix.

# TR3xx/TR33xxV2 Camera USB connected CaptureShare Software

Aver Information Inc. offers a <u>free</u> software for the NEW TR series of cameras, *CaptureShare*, that works with Windows and MAC machines. It allows you to be able to configure the TR3xx/TR3xxV2 camera for Presenter, Zone, and Hybrid Tracking Modes, as well as some of the basic video settings such as Contrast, Saturation, Mirroring, and video output settings while ONLY being connected to the camera via USB.

Once downloaded and installed you will have two modules:

- AverCamera Setting Tool; used if you only need control/configuration of the camera.
- CaptureShare; has additional features, like PiP, annotation, recording, streaming, etc.

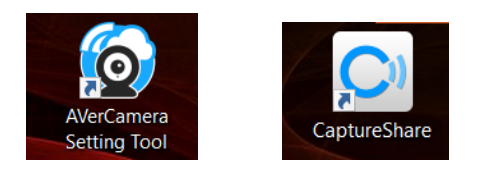

For more detailed information, download the User Manual on the AVer Pro-AV website. The following is used to setup the TR3xx/TR3xxV2 camera with CaptureShare.

1. Once CaptureShare is opened, select the Camera carrot, and then select the TR313 camera as the source.

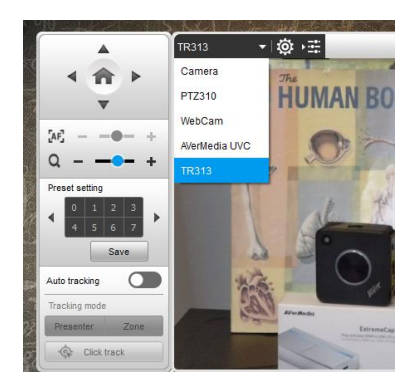

- 2. Next, you should see video from the camera, and have control via the Up/Down and Left/Right arrows.
- 3. Use the Up/Down and Left/Right arrows to position the camera to save Preset #1, then select *"Save"*. This preset is used when in *Presenter Mode* tracking, if tracking is lost, the camera will automatically go to Preset #1 after 5 seconds.

|                                                                   | TR313 | - i @ +⊞           |
|-------------------------------------------------------------------|-------|--------------------|
| < <b>↑</b> ►                                                      |       | 1-10               |
| •                                                                 | 14    | PRACTICE THE 3 85  |
| [A]●- +<br>Q●- +                                                  |       | · PESSET FRE SHEET |
| Preset setting                                                    |       | · Cramine          |
| <ul> <li>4</li> <li>4</li> <li>5</li> <li>6</li> <li>7</li> </ul> |       | -                  |
| Save                                                              | 1.10  |                    |

# TR3xx/TR33xxV2 Camera USB connected CaptureShare Software (continued)

- 4. Next, save Presets 6, 7, 8, and 9, these presets are used when in *Zone Mode* tracking.
- 5. You can Enable/Disable Tracking via CaptureShare and the camera remote.

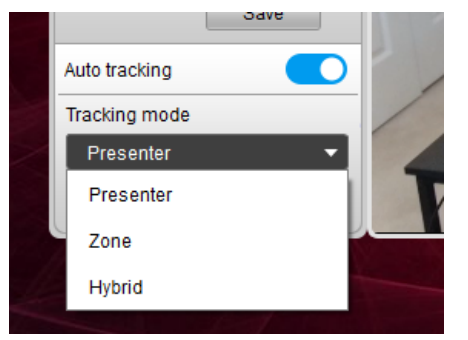

6. You can also record locally and "stream" out to YouTube/FB/other streaming services once the RTMP Server / RTMP Key are configured.

|       |   | Stream Setting   |                                 | × |
|-------|---|------------------|---------------------------------|---|
|       |   | Automatic record |                                 |   |
|       |   | Select Service   | YouTube                         | - |
|       |   | Stream URL       | rtmp://a.rtmp.youtube.com/live2 |   |
|       |   | Stream Key       | zjx4-q                          |   |
|       |   | Resolution       | 720p                            | - |
| ((0)) | ₽ |                  | Apply                           |   |

7. Opening the *AVerCamera Setting Tool* will allow you to setup the camera without the additional tools for Streaming, Recording, etc. This can be used while the camera is being used on a Zoom/Teams call.

|    | TR313                                        | - 0      |
|----|----------------------------------------------|----------|
|    |                                              |          |
| ĊĢ | < 合 ▶                                        |          |
|    | •                                            |          |
|    | [AF]                                         | - +      |
| ¥0 | Q - •                                        | - +      |
|    | Preset setting                               | _        |
|    | <ul> <li>↓ 0 1 2</li> <li>↓ 4 5 6</li> </ul> | 3<br>7 ► |
|    | Save                                         |          |
|    | Auto tracking                                |          |
|    | Tracking mode                                |          |
|    | Presenter                                    | •        |
| 0  |                                              |          |

8. This concludes the brief introduction to *CaptureShare* and the *AVerCamera Setting Tool*.

# TR3xx/TR3xxV2 (NDI) / Desktop Connection

The Network Device Interface (NDI) is a high-performance standard that allows anyone to use real time, ultra-low latency video on existing IP video networks.

For this configuration the AVer camera will be designated as a TR311HN or TR323NV2, the "N" designates that the camera can integrate with the NewTek NDI protocol. You can go to <u>https://www.ndi.tv/</u> to learn more about NDI or download the NDI Tools software pack if needed.

 First step is to verify that your TR311HN or TR323NV2 has the NDI key enabled, and is setup for NDI, use the Web Login and go to the "Video & Audio" settings, verify that "NDI" is selected via the "Video Mode" drop down menu.

\*Note: The camera will need to re-boot when changing to/from NDI video mode, re-boot takes about 1:30 – 2:00 minutes. The NDI video resolution for the TR3xx camera is adjustable from 1080p/60 to 360p/60.

The HDMI/SDI video output will only have the following selections in NDI mode for video output:

- 1080p/60
- 1080p/30
- 1080i/60
- 720p/60

Also, when in NDI Mode, the **<u>USB output will be disabled</u>**, this is by design.

| AVer              | Priority Mode                              |                   |                       |
|-------------------|--------------------------------------------|-------------------|-----------------------|
|                   | 2160p                                      | <b>0</b><br>1080p |                       |
| Live View         | 21000                                      | 10000             |                       |
| Camera Settings   | Power Frequency                            | •                 |                       |
| Video & Audio     | 50Hz 59.94                                 | Hz 60Hz           |                       |
| 윰 Network         | Video Mode                                 |                   |                       |
| Tracking Settings | USB + Streaming<br>Stream Only<br>USB Only | ~                 |                       |
| -∿- System        | USB + Streaming<br>NDI                     |                   | Bitrate               |
|                   | 1920x1080                                  | ~                 | 4Mbps 🗸               |
|                   | Framerate                                  |                   | I-VOP Interval (S) 1s |
|                   | 30                                         | ~                 | 1 🕤 10                |

| 192.168.0.223 says                                  |            |         |
|-----------------------------------------------------|------------|---------|
| The camera will reboot. Do you want to continue? (O | K, Cancel) |         |
|                                                     | ОК         | Cancel  |
|                                                     |            | curreer |

# TR3xx/TR3xxV2 (NDI) / Desktop Connection

2. Next, go to vMix and select "Add Input", located in the lower left of the display, it will open the "Input Select" window.

| 1 Blank                        | 2 Blank                         |
|--------------------------------|---------------------------------|
|                                |                                 |
|                                |                                 |
|                                |                                 |
|                                |                                 |
| Close Quick Play Cut Loop      | Close Quick Play Cut Loop       |
|                                | 1 2 3 4 Audio 🖳 🛊               |
| Add Input 🔸 🔅 Re               | cord 🔅                          |
| 720pb0 EX FPS: 60 Render Time: | 1 ms GPU Mem: 0 % CPU vMix: 0 % |

3. Next, select "NDI / Desktop Capture" setting, you should see a selection for AVER-TR313 and the live video camera capture.

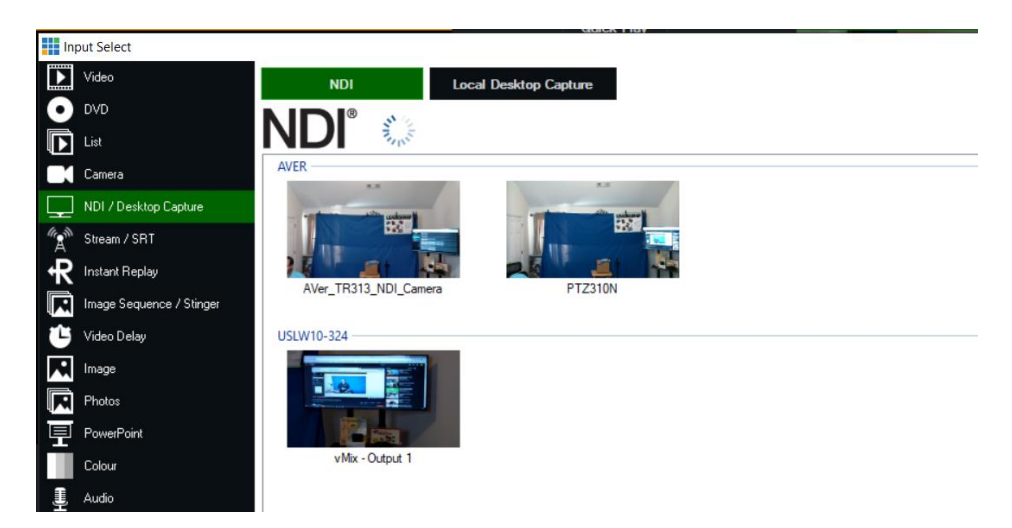

- Next, select the AVER-TR313 NDI device and "OK" at the bottom of the screen.
   \*Note: The Number field should be assigned/incremented automatically when this happens.
- 5. You should now have a new NDI AVER video Input assigned to vMix as a source.

| <b>2</b> NE | )I AVER (AVe | r_TR31     | 3_NDI_( | Came |
|-------------|--------------|------------|---------|------|
|             | ¥            | u          |         |      |
| -           | -            | - under    |         |      |
|             |              | +#.P       |         |      |
| 2           |              | <u>l</u> t | 6       |      |
| Close       | Quick Play   | Cut        | Loop    | -    |
|             |              |            |         | -    |

## TR3xx/TR3xxV2 Camera RTSP STREAMING to the vMix system

 Connect the TR313 camera via Network RJ45 connection; verify IP address of Camera to connect via Web browser. Locate the remote, select the "Menu" icon on the remote and navigate to the "Network->DHCP->" setting, verify it is set to DHCP "On" to grab an available IP address. If you are reserving IP addresses, verify it is set to "OFF" and that the correct IP address has been set.

\*Note: The DEFAULT IP address of the camera is set to **192.168.1.168**, and is set to "DHCP – OFF" by default.

| Camera           | DHCP      | OFF |     |      |      |     |
|------------------|-----------|-----|-----|------|------|-----|
| Advanced Setting | Static IP | >   | 192 | 168  |      | 168 |
| Video Output     |           |     |     | Gate | way  |     |
| Network          |           |     | 192 | 168  |      | 254 |
| System           |           |     |     | Neto | nask |     |
|                  |           |     | 255 | 255  | 255  | 0   |
|                  |           |     |     | DI   |      |     |
|                  |           |     |     |      |      |     |

If using **DHCP-ON**, you would then go to "System  $\rightarrow$  Information  $\rightarrow$  IP to see what IP address was assigned to the camera.

|            |           | Column Column |          |                   |                  |
|------------|-----------|---------------|----------|-------------------|------------------|
| TR31       | ame       | Model N       |          | Camera Selector   | Camera           |
| 0.0.0000.1 | e Version | Firmwan       | ON       | Status OSD        | Advanced Setting |
|            |           |               | English  | Language          | Video Output     |
| 1:04:4C:71 | 00:18:1   | MAC           | OFF      | NDI               | Network          |
|            | the       | 1 -17         | R_Camera | Carnebulb_TR313_N |                  |
| LEA        | ESN9      |               | Enable   | Tally             |                  |
| -          |           |               |          | Information       |                  |
| 150        |           |               | OFF      | Factory Default   |                  |
|            |           |               |          | r botory somant   |                  |

2. Once you have the IP address setup, type the IP address in your Chrome browser (Setup on same subnet) and you should now see the login to the TR313 camera shown below.

| Sign in                        |                                            |         |        |
|--------------------------------|--------------------------------------------|---------|--------|
| http://192.16<br>Your connecti | 8.0.106<br>ion to this site is not private |         |        |
| Username                       |                                            |         |        |
| Password                       |                                            |         |        |
|                                |                                            | Sign in | Cancel |

The default Username/Password is "admin / admin". \*Note: If this is the first time accessing the TR313 camera via the Web login it will ask you to change the Username/Password. Please write down the NEW credentials.

## TR3xx/TR3xxV2 Camera RTSP STREAMING to the vMix system (continued)

4. Next, you should now see the main login screen with a "Live View" of the TR Camera.

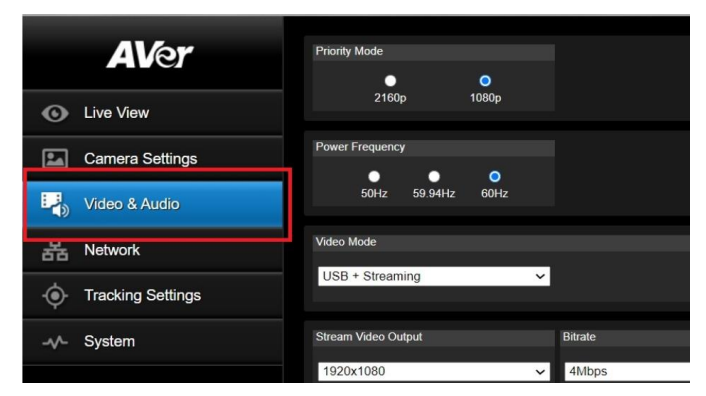

 Next, select the Video & Audio setting, verify that you have either "Stream Only" selected or "USB + Streaming" selected. Select your Stream Video Output, Bitrate, Framerate,

| Encoding, etc.      |                                              |
|---------------------|----------------------------------------------|
| AVer                | Priority Mode                                |
| O Live View         | 2160p 1080p                                  |
| Camera Settings     | Power Frequency                              |
| Video & Audio       | 50Hz 59.94Hz 60Hz                            |
| 몹 Network           | Video Mode                                   |
| . Tracking Settings | USB + Streaming V<br>Stream Only<br>USB Only |
| -v∕- System         | USB + Streaming Bitrate Encoding Type        |
|                     | 1920x1080                                    |

**\*Note:** If using the H.265 Encoder, make sure you have the H.265 Decoder installed on the receiver end.

| Video Standard-> | Stream Only<br>(Various) | USB Only<br>(Various) | USB + Streaming<br>(Various) | NDI<br>(1080p/60) |
|------------------|--------------------------|-----------------------|------------------------------|-------------------|
| SDI Output       | ×                        | ✓                     | $\checkmark$                 | ✓                 |
| HDMI Output      | ×                        | ✓                     | $\checkmark$                 | ✓                 |
| USB Output       | x                        | ✓                     | ✓                            | x                 |
| RTSP Output      | ×                        | x                     | $\checkmark$                 | ✓                 |

6. Next, select the "*Network*" setting, set the "RTSP Security" to either "On" or "Off", depending on how you configure the security of the Stream on the network to be accessed.

| AVer              | DHCP              |               |         |
|-------------------|-------------------|---------------|---------|
|                   | On Off            |               |         |
| Live View         | IP I              | Netmask       |         |
| Camera Settings   | 192.168.0.223     | 255.255.255.0 |         |
| Video & Audio     | Gateway           | DNS           |         |
| 品 Network         | 192.168.0.1       | 192.168.0.1   | Confirm |
| Tracking Settings | RTMP Settings     | RTSP Security |         |
|                   | Server URL        |               |         |
|                   | rtmp://a.r/       | Oli Oli       |         |
|                   | cyyq-             |               |         |
|                   | Start Stream STOP |               |         |

7. Next, go to vMix and select "*Add Input*", located in the lower left of the display, it will open the "Input Select" window.

| 1 Blank                        | 2 Blank                       |       |
|--------------------------------|-------------------------------|-------|
|                                |                               |       |
|                                |                               |       |
|                                |                               |       |
|                                |                               |       |
| Close Quick Play Cut Loop      | Close Quick Play Cut Loop     |       |
| 1224 🛶 🖵 🛊                     | 1 2 3 4 Audio 🖵 🕯             | \$    |
| Add Input 🔸 🌞 Re               | cord                          | ٠     |
| 720p60 EX FPS: 60 Render Time: | 1 ms GPU Mem: 0 % CPU vMix: 0 | )% Te |

8. Next, select the "*Stream / SRT*" setting, where the URL setting is type in the following syntax for the TR313 RTSP feed,

"rtsp://Camera IP:554/live\_st1", where Camera IP is the actual IP address of the camera.

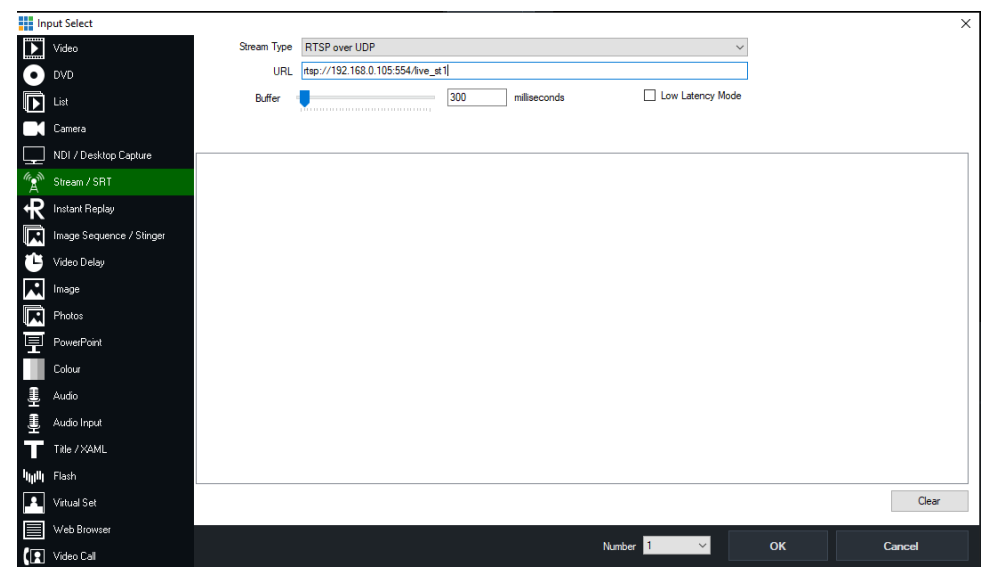

9. Next, select "OK", you should now be seeing camera video on your vMix display streaming from the TR313 camera.

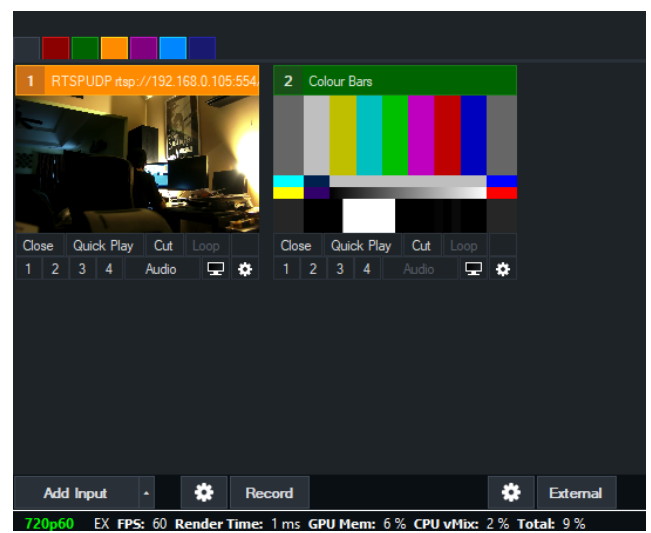

### Streaming RTMP Output from vMix system

To connect to a streaming service like YouTube, Vimeo, Twitch, Facebook, etc., from vMix, do the following steps.

1. In vMix select the gear icon located next to "Stream" Stream . Select "Add" at the

top of the window, give it a name, then select "OK".

| Streaming Settings |                        |             |        | - X            |
|--------------------|------------------------|-------------|--------|----------------|
| Profile            | Default                |             | ~      | Add Delete     |
|                    |                        |             |        |                |
| Destinatio p       | Profile                |             | ×      |                |
| UR                 | Name                   | YouTube     |        |                |
| Stream Name or Ke  |                        |             |        |                |
|                    |                        | ок          | Cancel |                |
|                    |                        |             |        | Advanced       |
|                    |                        |             |        |                |
| Quality            | H364 730a 3 Embras AAC | 129kbas     |        | *              |
| Quality            | H204 7200 2.5mbps AAC  | 120KDps     | Ť      |                |
| Application        | FFMPEG ~               |             |        |                |
| Start All          | Start 1                | View Status |        | Save and Close |
|                    |                        |             |        |                |

- 2. Next, select the "*Destination*" you want to stream to, in this example we are using YouTube Live.
- Next, you will need your YouTube "Stream Key" to complete the process, go to your account and find the "Encoder Setup" information, copy the "Stream name/key" information. You may have to switch to "Classic view" to find it quicker.

| ENCODER SETUP                                 |        |  |
|-----------------------------------------------|--------|--|
| Server URL<br>rtmp://a.rtmp.youtube.com/live2 |        |  |
| Stream name/key                               | Reveal |  |

4. Next, go to the vMix Stream Key selection and paste that information into the space provided.

| Streaming Settings                  |                                                |                       |            | -        |        | × |
|-------------------------------------|------------------------------------------------|-----------------------|------------|----------|--------|---|
| Profile                             | YouTube                                        |                       | ~          | Add      | Delete |   |
|                                     | 1 2 3                                          | 3                     |            |          |        |   |
| Destination                         | YouTube Live                                   |                       | $\sim$     |          |        |   |
| Stream Key                          | I                                              |                       |            |          |        |   |
|                                     |                                                |                       | Yol        |          | be     |   |
|                                     |                                                |                       |            | Sign Up  |        |   |
|                                     |                                                |                       |            |          |        |   |
| Quality                             | H264 720p 2.5mbps AAC 1                        | 28kbps                | ~ 3        | ¢ŧ       |        |   |
| Application                         | FFMPEG ~                                       |                       |            |          |        |   |
|                                     | 0-+ 1                                          | Vérana Christian      |            | C        | Cl     |   |
| Start All                           | Start 1                                        | View Status           |            | Save and | Closë  |   |
| Quality<br>Application<br>Start All | H264 720p 2.5mbps AAC 1<br>FFMPEG V<br>Start 1 | 28kbps<br>View Status | <b>~</b> ] | Save and | Close  |   |

# Streaming RTMP Output from vMix system (continued)

5. Next, select "OK", then select "Stream" and it should change color, from grey to orange, then red.

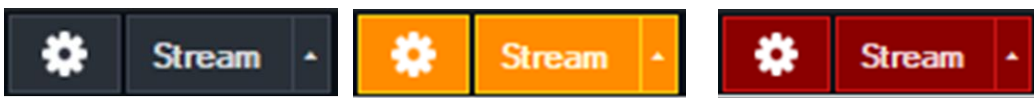

6. You can select more streams like Facebook, StreamingChurch.tv, Twitch, etc. the process would be the same way.

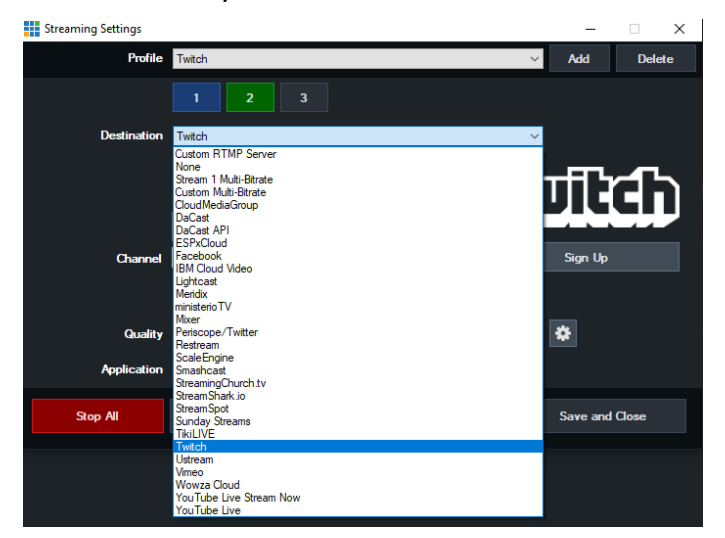

7. To verify, go to your YouTube Live Dashboard and verify the video feed from vMix.

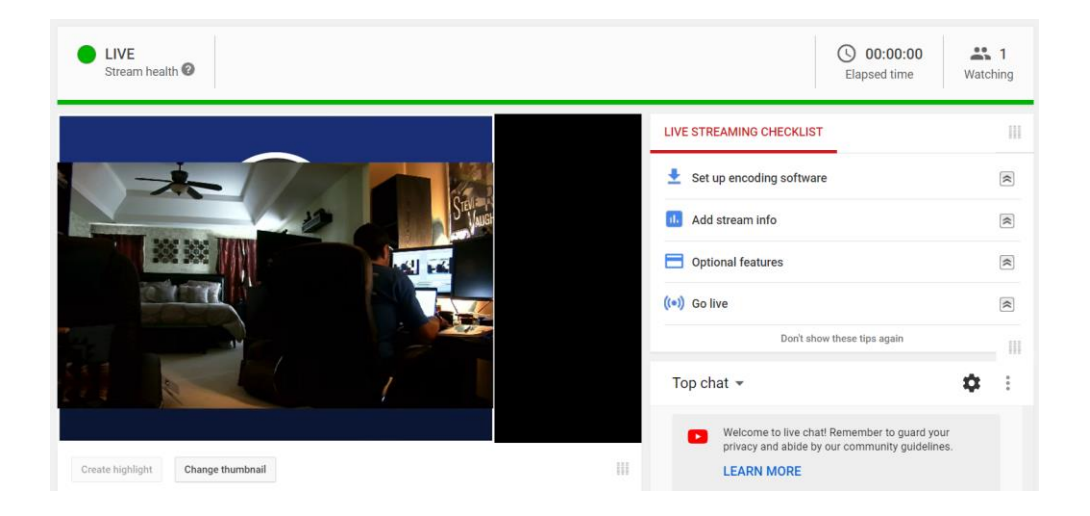

8. To end the streaming feed from vMix, select "Stream", another window will pop up, select "Yes" to stop streaming, the indicator will turn back to grey.

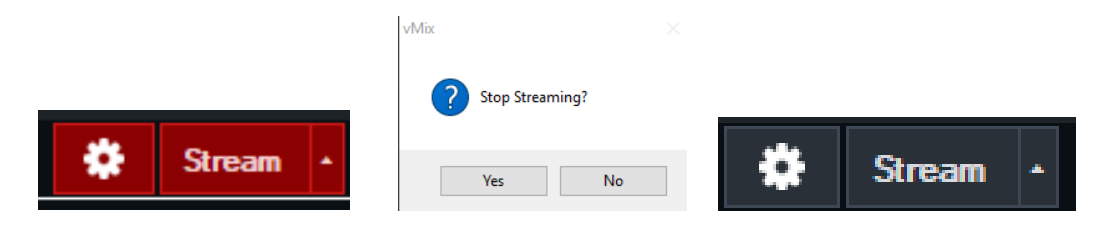

# Streaming RTMP Output from vMix system (continued)

9. To verify on YouTube, go back to your YouTube Live Dashboard, it should now be displaying "OFFLINE".

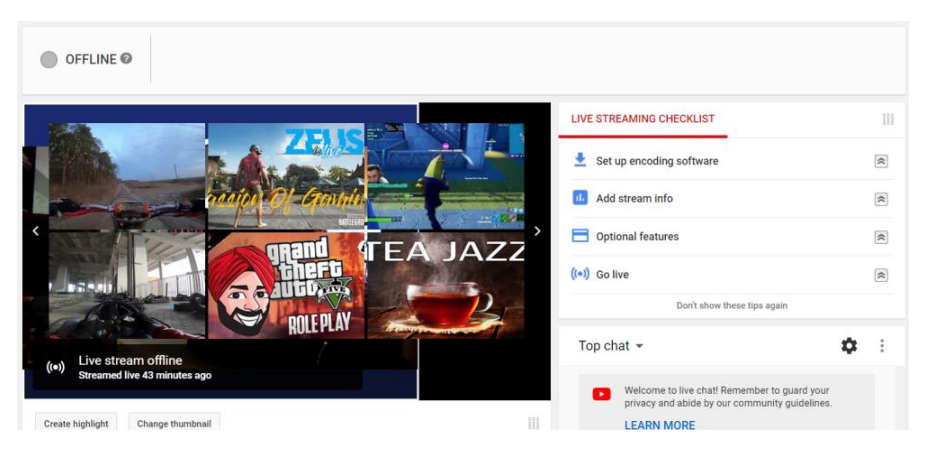

10. This concludes the AVer TR3xx/TR3xV2 series Camera integration within the vMix Software.

Check the AVer Pro-AV website for any additional support documentation.

https://www.averusa.com/pro-av/support/